# **Manual de Operaciones**

# **TSRD-500 REFRACTOR DIGITAL**

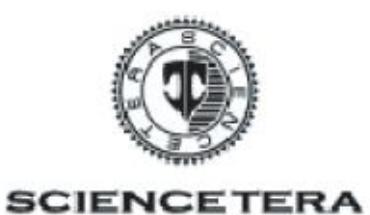

# PRÓLOGO

Bienvenido a Sciencetera Digital Refractor.

Lea este manual atentamente para manejar los equipos correctamente, asi el equipo será utilizado de la mejor y tendra un rendimiento duradero .

#### Contenidos

| 1. | . Precaución |                                                    |     |  |  |  |
|----|--------------|----------------------------------------------------|-----|--|--|--|
| 2. | . Contenidos |                                                    |     |  |  |  |
| 3. | Notas        | s de InstalaciónP4                                 |     |  |  |  |
| 4. | Tarjet       | a madre y teclado                                  | P5  |  |  |  |
|    | 4.1.         | Tarjeta Madre                                      | P5  |  |  |  |
|    | 4.2.         | Teclado                                            | Ρ7  |  |  |  |
|    | 4.3.         | Monitor                                            | P9  |  |  |  |
|    | 4.4.         | Caja Transformación P10                            |     |  |  |  |
| 5. | Moni         | tor LCD con control táctilP11                      |     |  |  |  |
|    | 5.1.         | Menu                                               | P11 |  |  |  |
|    | 5.           | 1.1.Fecha / Hora                                   | P11 |  |  |  |
|    | 5.2.         | AuxiliarP12                                        |     |  |  |  |
|    | 5.           | 2.1.EstenopeicaP12                                 |     |  |  |  |
|    | 5.           | 2.2.Filtro Polarizado                              | P12 |  |  |  |
|    | 5.           | 2.3.Filtros Rojo/Verde                             | P13 |  |  |  |
|    | 5.           | 2.4. <u>+</u> .0.50 prisma disociación6∆BU10∆BUP13 |     |  |  |  |
|    | 5.           | 2.5.Cilindro cruzado fijoP14                       |     |  |  |  |

|    | 5.                                                                                  | 2.6.RetinoscopioP14                               |      |     |
|----|-------------------------------------------------------------------------------------|---------------------------------------------------|------|-----|
|    | 5.                                                                                  | 2.7. <u>+</u> Cilindro                            |      | P15 |
|    | 5.                                                                                  | 2.8.1 ° 5 °P15                                    |      |     |
|    | 5.3.                                                                                | Cerca                                             | P1   | 5   |
|    | 5.                                                                                  | 3.1.#*                                            |      | P16 |
|    | 5.                                                                                  | 3.2. 50839 E                                      |      | P16 |
|    | 5.                                                                                  | 3.3.Lectura                                       |      | P16 |
|    | 5.                                                                                  | 3.4.Daltónico                                     | P17  |     |
|    | 5.                                                                                  | 3.5.El ojo                                        |      | P18 |
|    | 5.4.                                                                                | Ayuda                                             |      | P18 |
|    | 5.5.                                                                                |                                                   | P18  |     |
| 6. | . Auto Control Vision Tester y Proyector Gráfico mediante el Te<br>Panel Táctil P19 |                                                   |      |     |
|    | 6.1.                                                                                | Controlado por el Teclado                         |      | P19 |
|    | 6.2.                                                                                | Funciones de Gráficas                             |      | P21 |
|    | 6.3.                                                                                | Prueba Individual de Ojos en Cilindro Cruzado     | Fijo | P22 |
|    | 6.4.                                                                                | Test simple de Ojo                                |      | P23 |
|    | 6.5.                                                                                | Test de Balance Filtro Rojo y Verde               |      | P24 |
|    | 6.6.                                                                                | Test de Balance Binocular con Filtro Polarizado   | )    | P25 |
|    | 6.7.                                                                                | Test de Balance Duochrome con Filtro Polariza     | do   | P26 |
|    | 6.8.                                                                                | Test deEstéreo con Filtros Polarizadores          |      | P27 |
|    | 6.9.                                                                                | Test de Phoria con Filtros Polaroid               |      | P28 |
|    | 6.10.                                                                               | Test Horizontal de Aniseikonia con Polaroid Filt  | ros  | P29 |
|    | 6.11.                                                                               | Test Vertical de Aniseikonia con Polaroid Filtros | 3    | P30 |
|    | 6.12.                                                                               | Test de Phoria                                    |      | P31 |

| 6.13. Valor de Test de Cuatro Puntos                               | P32 |  |  |  |  |  |
|--------------------------------------------------------------------|-----|--|--|--|--|--|
| 6.14. Auto Test de Cilindro Cruzadoy corrección Prisma de LenteP33 |     |  |  |  |  |  |
| 6.15. Prueba de Rod Maddox y corrección Prisma de Lente            | P34 |  |  |  |  |  |
| 7.Cooperación con otras AutoRefractometer P36                      |     |  |  |  |  |  |
| 7.1Cooperation con DONGYANG                                        | P37 |  |  |  |  |  |
| 7.2Cooperation con Huvitz MRK-3100 P39                             |     |  |  |  |  |  |
| 7.3 Cooperación con CHAROPS CRK-7000 P41                           |     |  |  |  |  |  |
| 7.4 Cooperación con GRAND SEICKO 2100 P43                          |     |  |  |  |  |  |
| 7.5 Cooperación con GRAND SEICKO GRK-1 P45                         |     |  |  |  |  |  |
| 7.6 Cooperación con GRAND SEICKO 3100K P47                         |     |  |  |  |  |  |
| 7.7 Cooperación con SHIN NIPPON-9001K P49                          |     |  |  |  |  |  |
| 7.8 Cooperación con NIDEK AR-610 P51                               |     |  |  |  |  |  |
| 7.9 Cooperación con NIDEK AR-310A P53                              |     |  |  |  |  |  |
| 7.10 Cooperación con CANON I-F10 P55                               |     |  |  |  |  |  |
| 7.11 Cooperación AXIS TSRK-1000 P57                                |     |  |  |  |  |  |
| 7.12 Cooperación PiCHINA PRK-9000 P59                              |     |  |  |  |  |  |
| 7.13 Cooperación CHINA-AT300P60                                    |     |  |  |  |  |  |

# 3. Nota para la Instalación

1. Refractor Digital utiliza voltaje DC-12V. Evite conectar con AC.

Antes de instalar, la electricidad del transformador esta debe estar por encima de 6 A.

- 2. Sólo utilice el dispositivo cuando la tensión eléctrica es constante.
- 3. El equipo transformador debe ser utilizado únicamente con el refractor Digital.
- 4. El Refractor Digital tiene la función especial que se puede cortar automáticamente la energía, se extinguirá la alimentación del motor de forma automática si no se utiliza en 4 minutos. Esto economiza el uso de la electricidad.
- 5. Apague la energía cuando el dispositivo no está en uso, a fin de evitar daños a la tarjeta IC.

- 6. Por favor, no reemplazar las partes del tablero del IC arbitrariamente.
- 7. Al instalar el instrumento, tenga en cuenta la siguiente manera.

(24)

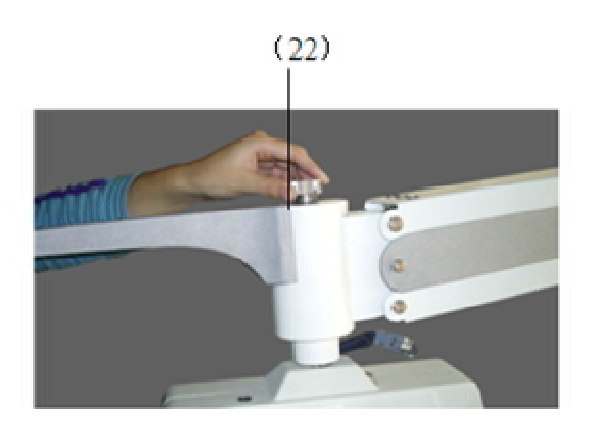

(28)

(3)

(Fig 3)

(Fig 4)

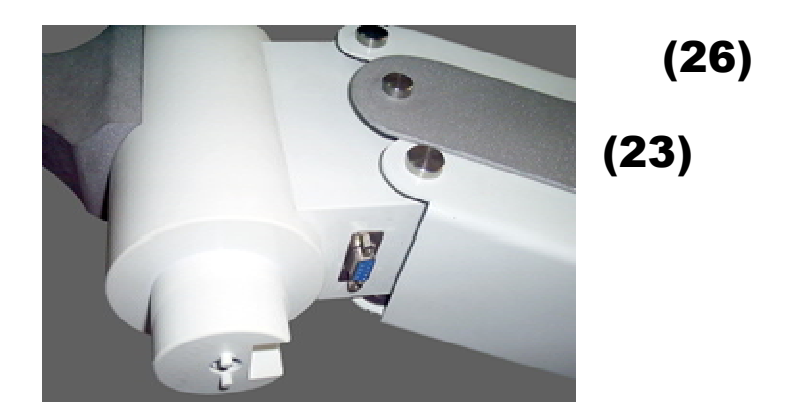

# (Fig 5)

 a) Fijar el refractor digital con tornillo como se muestra (22), pero preste atención a (23) que contiene un PIN, el pasador de bloqueo debe ser en el (24).

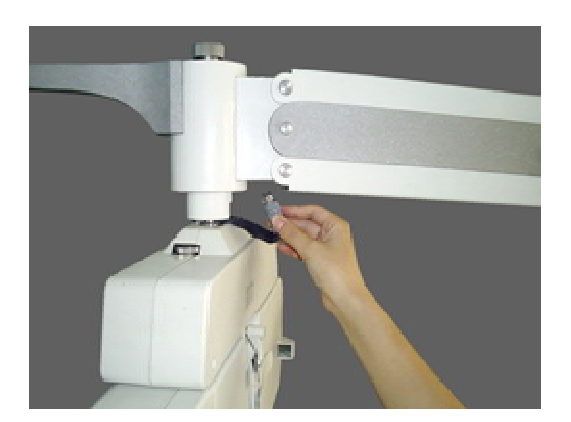

(26)

(Fig 6)

- b) Conecte la fuente de alimentación (27) en (26). Como Mostra la figura 6.
- c) Ajuste el nivel (Fig 4)
- d) .Ajuste los protectores para la cara.

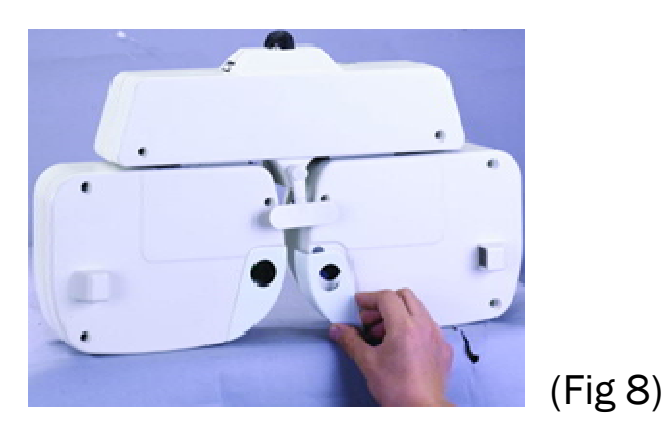

e) Encienda la alimentación.

Nota :Mientras el instrumento está volviendo a cero, evitar el cierre inmediato.Usted debe esperar hasta que vuelve completamente.

# 4. Tarjeta Madre y Teclado

4.1. Tarjeta Madre

Este sistema se divide en MONITOR LCD y teclado.El Refractor Digital puede conectar con diversos tipos de instrumentos ópticos en una sola red. Se puede utilizar en conjunción con refractómetro automático y proyector de muchos modelos diferentes. Un refractómetro automático puede vincularse con 4 RefractoresDigitales y con 4 proyectores.

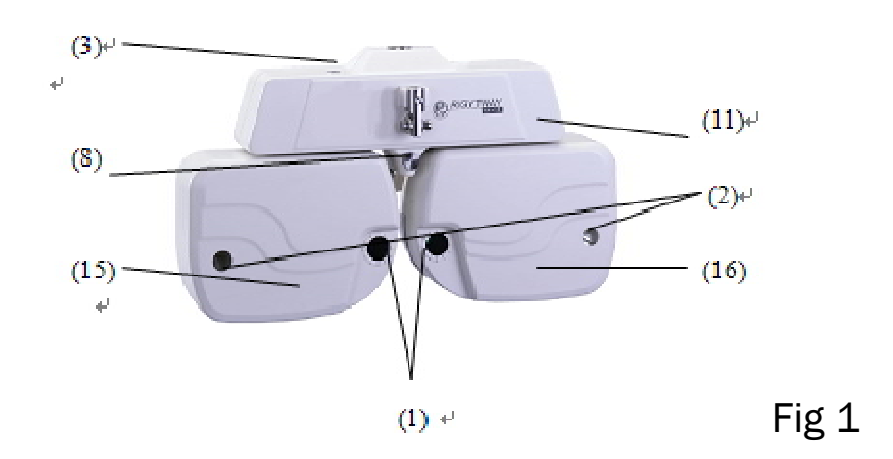

(1) La medición de las ventanas: Los pacientes miran las listas de Gráfico a través de estas ventanas.

(2) PD ventanas de verificación: Se utiliza para comprobar VD del paciente

(3) Mando Palanca

(4) Varilla de acercamiento de tarjeta de puntos: Se utiliza para medir la adición de potencia

- (5) Varilla de acercamiento de punto
- (6) Perilla de ajuste de nivel
- (8) Ajusta la distancia del vértice corneal
- (14) Cubierta frontal

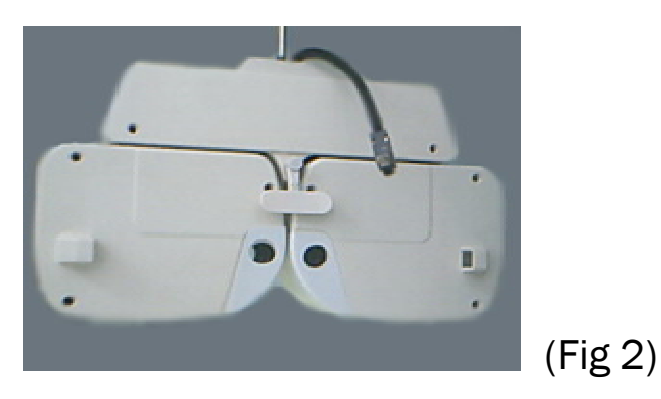

(9) Frente Descanso: La frente del paciente debe tocar el reposacabezas durante la medición.

(10) Protectores faciales: La cara del paciente toca los escudos durante la medición.

4.2 Teclado

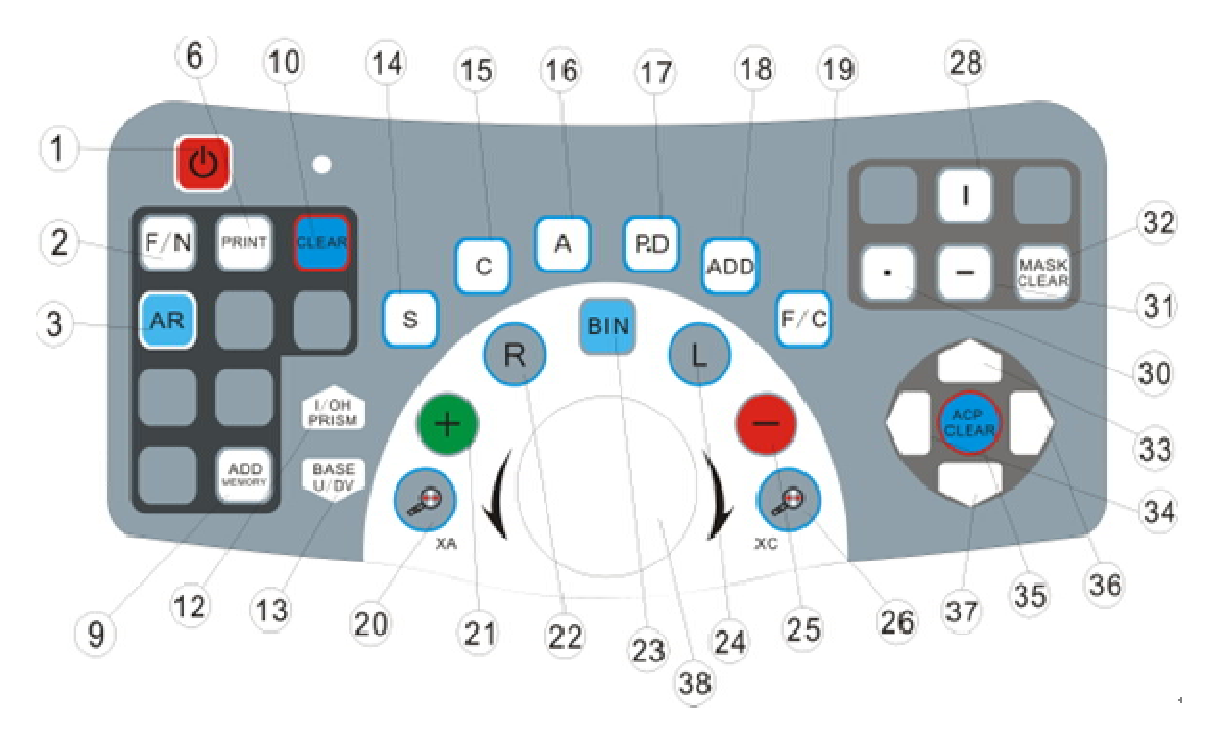

1. El interruptor de encendido / apagado(on/off) para la lámpara y motor (tabla proyector y refractor digital): Mantenga pulsado el interruptor durante 2 segundos, apague el comprobador de teclado, proyector gráfico y probador de la visión auto. Si tiene la necesidad de activar los dispositivos de nuevo, pulse el interruptor hasta que suena ----- Bl. (Se apaga automáticamente si no se ha utilizado durante 3 minutos)

2. Lejos / Cerca (Far/Near): Para probar el punto a lo largo y cerca del punto (se puede trabajar en conjunto con ADD)

3. AR: Los datos serán transferidos automáticamente de auto-refractómetro para Refractor digital y aparece en la pantalla LCD.

9. Agregue memoria(ADD): Puede Añadir información nueva incluso si fue borra.

10. Borrar (Clear)

12. Prism I/ O: (base-entrada / base de salida, horizontal)

13.Prism U / D: (base-hacia arriba / base hacia abajo, vertical)

- 14. SPH: Lente esférica
- 15. CYL: Potencia de la lente Cilindro
- 16. Eje: Eje de la lente de cilindro
- 17. P.D.: Distancia pupilar
- 18. ADD
- 19. Función de cierre: Tecla de borrado para:
- (1) pinhole (estenopeica)
- (2) filtro polarizador
- (3) filtrorojo / verde
- (4) maddox
- (5) prisma disociación 6  $\vartriangle$  BU BU 10  $\vartriangle$
- (6) cilindro cruzado fijo
- (7) retinoscopio
- (8) ± cilindro
- (9) 1 ° 5 °
- (10) prisma I / 0, U / D
- (11) cilindro cruzado auto XA, XC

20.Eje del cilindro de la Cruzado

21. +: Más potencia

#### 22. Ojo Derecho

23. Binario

- 24. Ojo izquierdo
  - 25. —: Menospoder
  - 26. Cilindro Autoi cruzado
- 28. : Proyector máscara verticales
- - 31. —: Proyector máscara horizontal
  - 32. Oclusor
  - 33. Proyector ↑
  - 34. Proyector  $\leftarrow$
  - 36. Proyector  $\rightarrow$
  - 37. Proyector ↓
  - 38.Perilla: A la derecha = Aumento

Hacia la izquierda = Disminución.

- 1. Toque "Clear" antes de examiner a nuevo cliente o paciente
- Finalizar AR (auto-refractómetro) Medición e imprimir el resultado, a continuación, toque "AR", aparecerán los datos de AR en la pantalla del panel de control de LC Refractor digital
- 3. Si no hay datos de AR disponible, utilice SPH, CYL, AXIS, PD presiones star para comenzar el examen.
- 4. Haga refracción deunojo (potencia de la lente y la lente cilindro eje del cilindro de potencia de la lente esférica) para los ojos derecho e izquierdo. Luego otra prueba cuando se necesita.

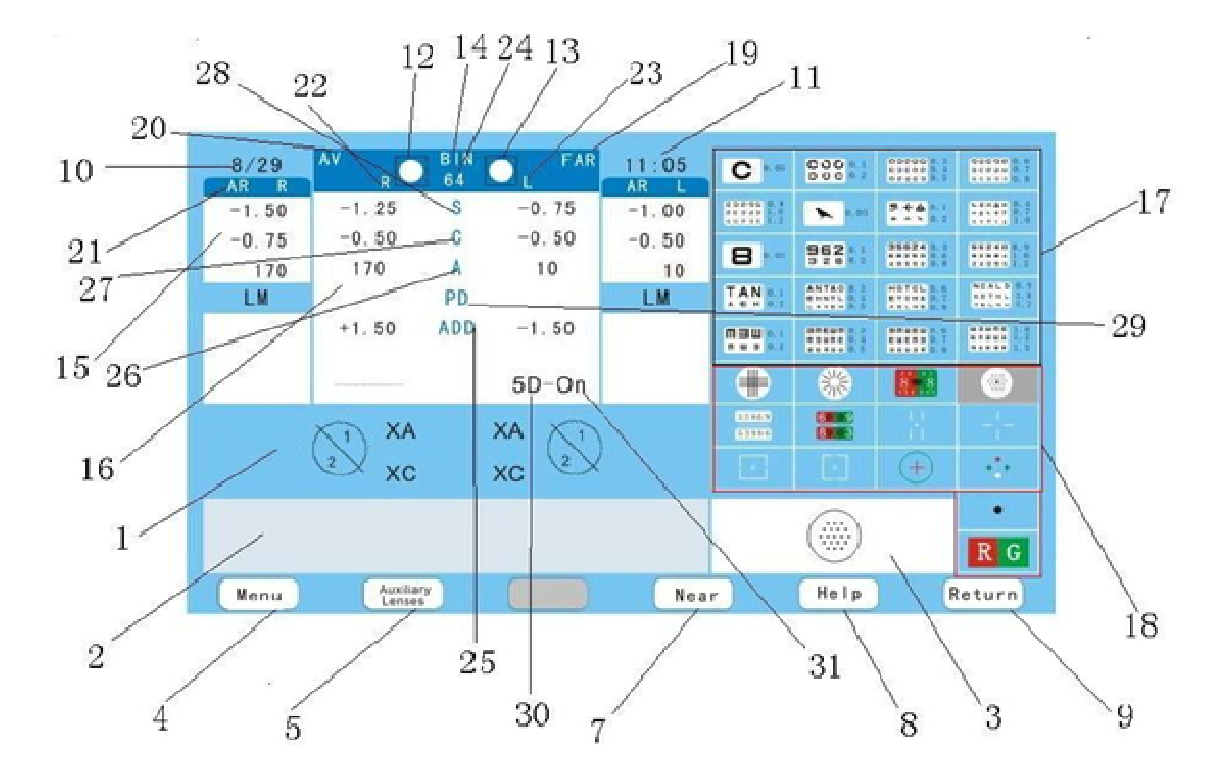

#### 4.3.Monitor

1. Para mostrar la declaración de AR.

- 2. El detalle-explicación de AR
- 3. Las Gráficas en el trabajo
- 4. Ajuste de Fecha y hora
- 5. Función elegir
- 7. Cerca
- 8. Ayuda
- 9. Retorno
- 10. Fecha
- 11. Hora
- 12. Ojo derecho cerrado
- 13. Ojo izquierdo cerrado
- 14. Ambas ojos cerrados / abiertos
- 15. Poder de refractómetro automático

#### 16. ARVentana

- 17. Panel táctil (gráficos)
- 18. Panel táctil (función)
- 19. Lejos / Cerca
- 20. TSRD-500 refractor digitales
- 21. AutoRefractómetro
  - 22. Ojo Derecho
  - 23. Ojo izquierdo
  - 24. P.D.

- 25. ADD
- 26. Eje
- 27.Cilindro
- 28. Esférico
- 29. P.D.
- 30. 5D = 5 grados (eje esférica); 1D = 1 grado (eje del cilindro)
- 31. ERR o OFF: Gráfico proyector no está en conexión
  - ON: Gráfico proyector está en funcionamiento
  - P1: El primer programa de la memoria en funcionamiento
  - P2: El segundo programa de la memoria en funcionamiento.
- XUsando el Refractor digital con el proyector gráfico como corresponde.

| Projector | Auto phoropter                                       |
|-----------|------------------------------------------------------|
|           | Fixed cross clylinder                                |
|           | Astigmatism clock dial test                          |
|           | Red&Green filters balance test                       |
| ۲         | Auto cross cylinder test for<br>axis&cylinder        |
|           | Binocular Balance test<br>Polarizing filters         |
|           | Dukochrome balace<br>Red&Green filters               |
|           | Stereo test Polarizing filters                       |
| Projector | Auto phoropter                                       |
| -1-1      | Phoria test Polarizing filters                       |
| ø         | Coincidence horizontal test<br>polarizing filters    |
|           | On involving a superfigure to a start                |
| Ľ.        | polarizing filters                                   |
| +         | polarizing filters<br>Schober test Red&green filters |
| +<br>+    | Vorth test Red&Green Filters                         |

## 4.4 Transformador de Energía

Transformador de Energía es para suministrar energía al refractor y el teclado digital, y se utiliza para señalar a los ACP, AR, Refractor digital, teclado y la impresora.

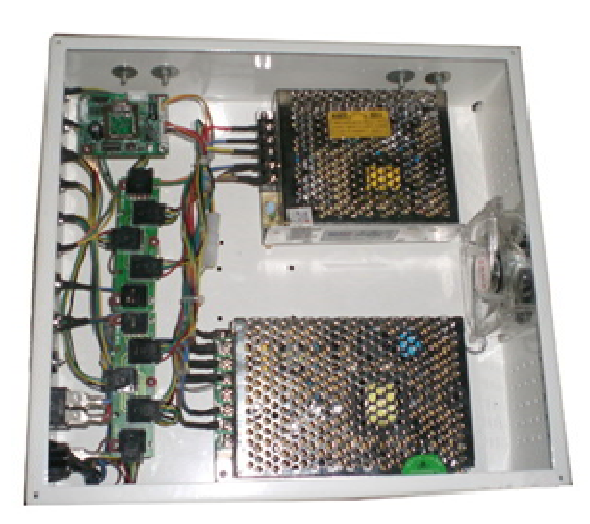

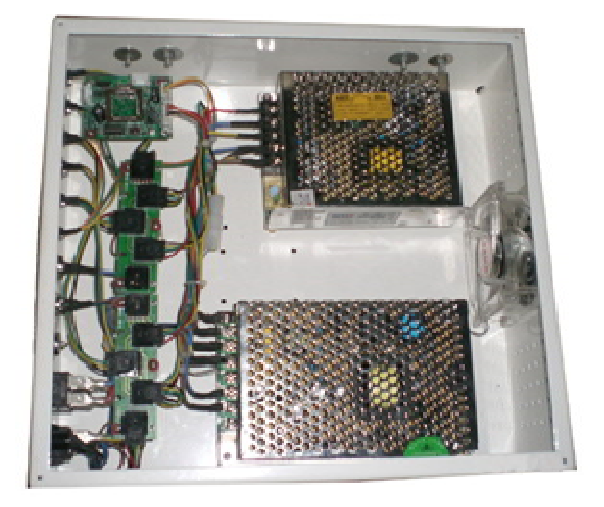

# 5. Monitor LCD y Control Táctil

5.1 Menu

5.1.1. Fecha/Hora

Presione el gran mando para ajustar la fecha y la hora de la siguiente manera:

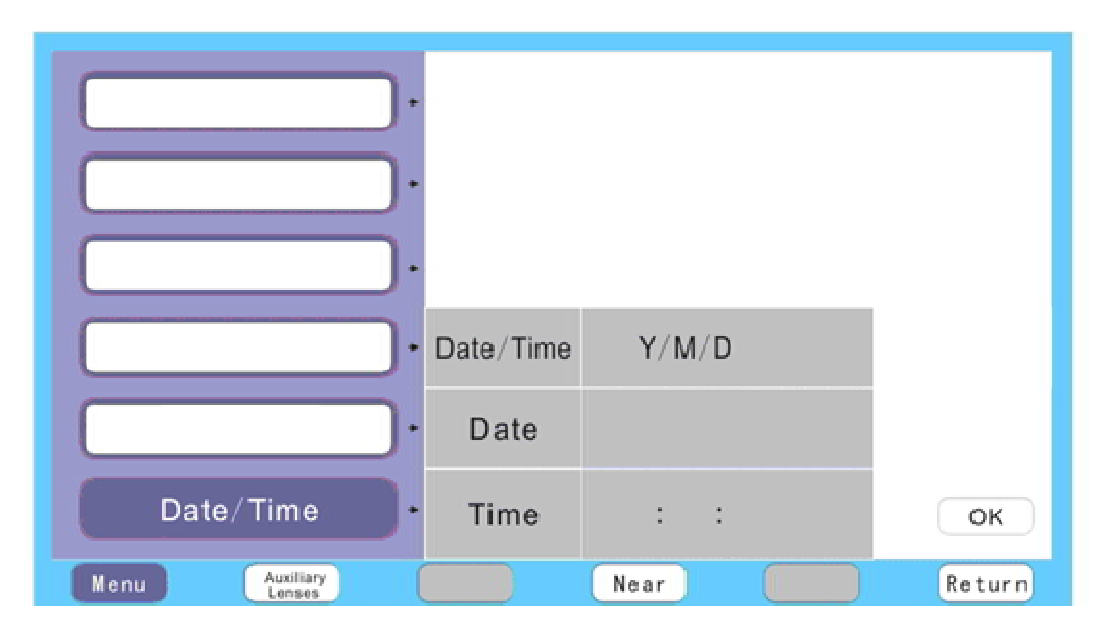

(1) Seleccione Y (años), y luego girar el gran mando para ajustar el año correcto.  $\backslash$ 

(2) Seleccione M (mes), y luego girar el gran mando para ajustar el mes correcto.

(3) Seleccione D (día), y luego girar el gran mando para ajustar el día correcto.

(4) Seleccione H (horas), y luego girar el gran mando para ajustar la hora correcta.

(5) Seleccione M (minutos), y luego girar el gran mando para ajustar los minutos derecha.

(6) Elija S (segundo), y luego girar el gran mando para ajustar los segundos adecuados.

Pulse Confirmar cuando terminar el ajuste y, a continuación, pulse Intro para ir a la siguiente etapa.

5.2 Auxiliar

5.2.1 Pinhole (estenopeica)

| Pinhole                      | Retinoscope |        |
|------------------------------|-------------|--------|
| Polarizing Filters           | ±Cylinder   |        |
| Red&green Filters            | 1°/5°       |        |
|                              |             |        |
| Dissociation prism 6*Bu10*Bi |             |        |
| ±0.50 Fixed cross cylinder   |             | ок     |
| Menu Auxiliary Lenses        | Near        | Return |

Toque Pinhole(estenopeica)  $\rightarrow$  Confirmar,

presione(FunctionClose) Función Cerrar cuando todo este abajo.

※Pinhole(estenopeica) es utilizando para probar los "ojos perezosos".

Puede pulsar(FunctionClose)Función Cerrar para borrar las siguientes9 funciones (, filtros polarizantes estenopeicas, filtros rojos y verdes, las barras de Maddox,disociación de prisma 6  $\Delta\Delta$  BU10 BU, ± 0,50 cilindro fijo cruz, retinoscopia, ± cilindro y 1 ° a 5 °), y E / OH, T / DV, XA y XC, no es necesario usar la tecla de borrar. Para borrar PD y ADD, simplemente pulse PD y ADD de nuevo, no utilice la tecla Clear tampoco.

## 5.2.2. Filtros polarizados

| Pinhole                                                | Retinoscope |        |
|--------------------------------------------------------|-------------|--------|
| Polarizing Filters                                     | ±Cylinder   |        |
| Red&green Filters                                      | 1°/5°       |        |
|                                                        |             |        |
| Dissociation prism 6 <sup>+</sup> Bu10 <sup>+</sup> Bi |             |        |
| ±0. 50 Fixed cross cylinder                            |             | ок     |
| Nenu Auxiliary<br>Lenses                               | Near        | Return |

Toque filtro polarizador  $\rightarrow$  confirmar, presione Función Cerrar hasta que salgadel todo.

X La lente polarizante AR es necesario para utilizar junto con el filtro de polarización de gráfico proyector.

5.2.3. Filtros Rojo y Verde

| Pinhole                                                | Retinoscope |        |
|--------------------------------------------------------|-------------|--------|
| Polarizing Filters                                     | ±Cylinder   |        |
| Red&green Filters                                      | 1°/5°       |        |
|                                                        |             |        |
| Dissociation prism 6 <sup>+</sup> Bu10 <sup>+</sup> Bi |             |        |
| ±0.50 Fixed cross cylinder                             |             | ОК     |
| Menu Auxiliary Lonses                                  | Near        | Return |

Toque filtro rojo&verde  $\rightarrow$  confirmar, presione Función Cerrar hasta que salgadel todo.

## 5.2.4 0.50 Disociación prisma 6 $\triangle \triangle$ BU10 BU

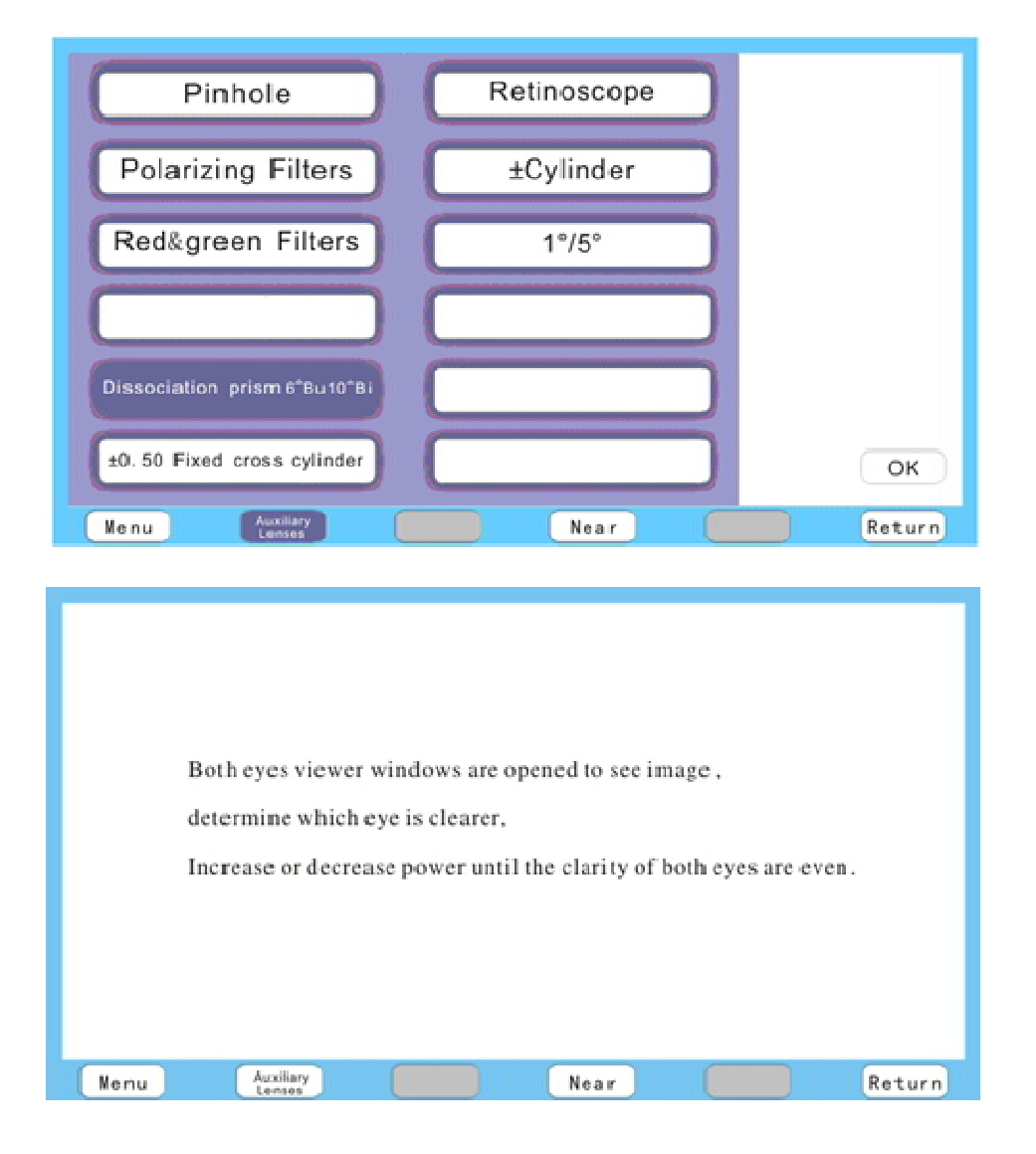

Toque<u>+</u> 0.50 Disociación prisma 6  $\triangle \triangle$  BU10 BU $\rightarrow$  confirmar, presione Función Cerrar hasta que salga del todo.

5.2.5 Cilindro cruzado fijo

| Pinhole                                                | Retinoscope |        |
|--------------------------------------------------------|-------------|--------|
| Polarizing Filters                                     | ±Cylinder   |        |
| Red&green Filters                                      | 1°/5°       |        |
|                                                        |             |        |
| Dissociation prism 6 <sup>+</sup> Bu10 <sup>+</sup> Bi |             |        |
| ±0. 50 Fixed cross cylinder                            |             | ОК     |
| Menu Auxiliary<br>Lenses                               | Near        | Return |

Toque Cilindro cruzado fijo $\rightarrow$  confirmar, presione Función Cerrar hasta que salga del todo .

### 5.2.6 Retinoscopio

| Pinhole                      | Retinoscope |        |
|------------------------------|-------------|--------|
| Polarizing Filters           | ±Cylinder   |        |
| Red&green Filters            | 1°/5°       |        |
|                              |             |        |
| Dissociation prism 6"Bu10"Bi |             |        |
| ±0.50 Fixed cross cylinder   |             | ок     |
| Meinu Auxiliary<br>Lonses    | Near        | Return |

Toque Cilindro cruzado fijo $\rightarrow$  confirmar, presione Función Cerrar hasta que salga del todo .

El retinoscopio es probador de la vision +1.50

### 5.2.7 ± Cilindro

| Pinhole                                                  | Retinoscope |        |
|----------------------------------------------------------|-------------|--------|
| Polarizing Filters                                       | ±Cylinder   |        |
| Red&green Filters                                        | 1°/5°       |        |
|                                                          |             |        |
| Dissociation prism 6 <sup>+*</sup> Bu10 <sup>+*</sup> Bi |             |        |
| ±0. 50 Fixed cross cylinder                              |             | ОК     |
| Menu Auxiliary<br>Lenses                                 | Near        | Return |

Toque  $\pm$  Cilindro  $\rightarrow$  confirmar, presione Función Cerrar hasta que salga del todo .

※ En esta función, puede cambiar el grado deprisma (—)en
 el grado de prisma(+), también puede cambiar el eje
 (ángulo), presione Función Cerrar cuando haya terminado.

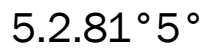

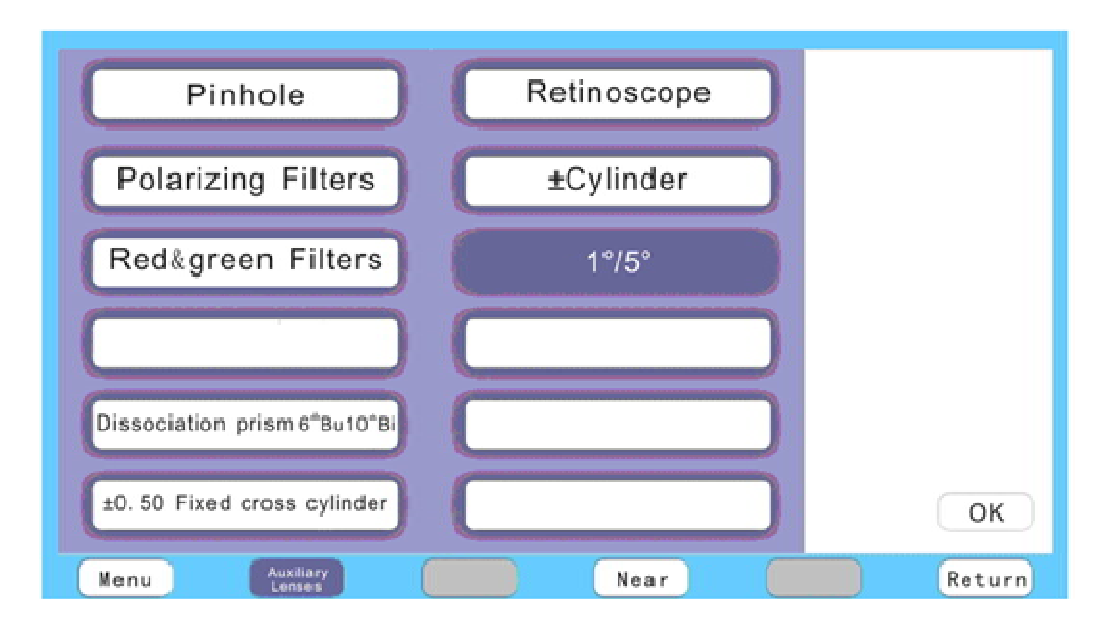

Toque 1°5°  $\rightarrow$  confirmar, presione Función Cerrar hasta que salga del todo .

1°5° es elegir el ángulo de eje, que será normalmente 5° sin establecer, y luego aparecerá en el monitor5D. Si se ajusta para que sea 1°, 1D aparecerá en el monitor.

5.4 Near (cerca)

0,4 metros serán la mejor distancia de la prueba.

Cuando gira a la dirección inversa, puede ser controlado por el teclado (usando la tecla arriba y abajo para cambiar la zona, mientras que con la tecla derecha y la izquierda para cambiar el ojo ciego )

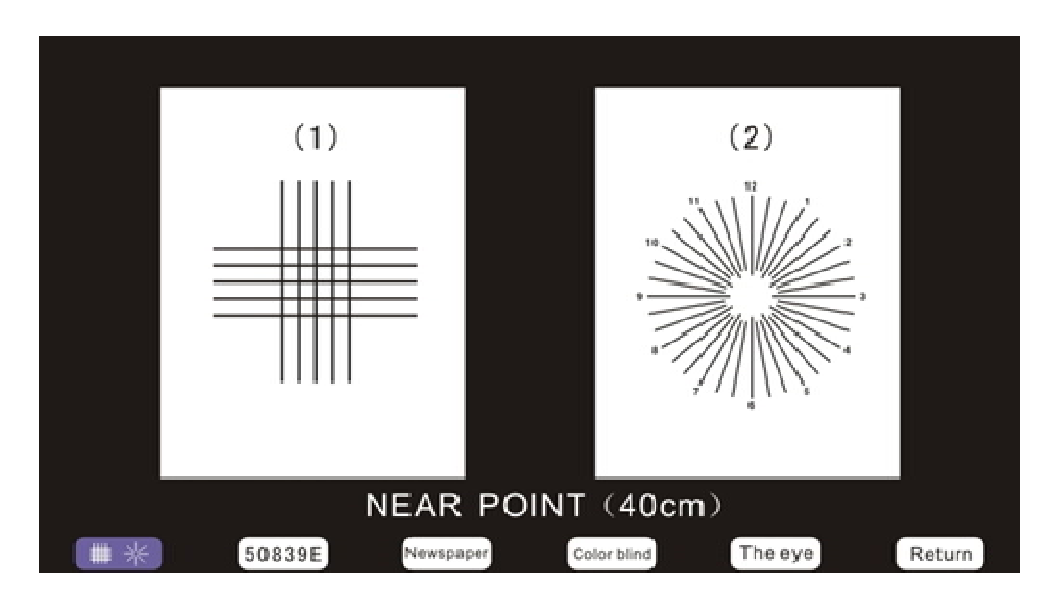

5.3.1 # 米

#### 5.3.2 50839 E

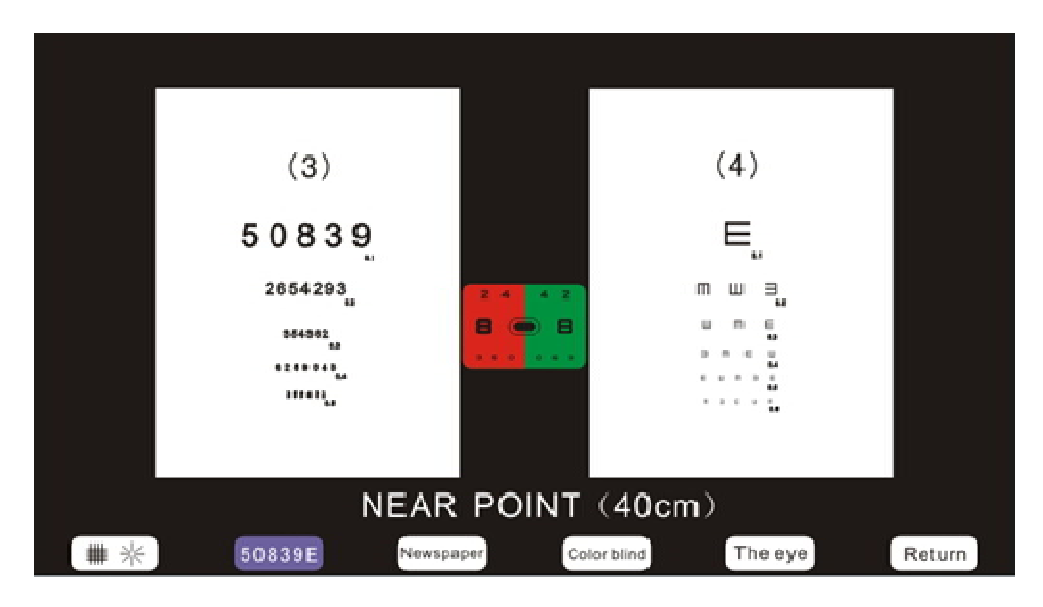

#### 5.3.3 Lectura

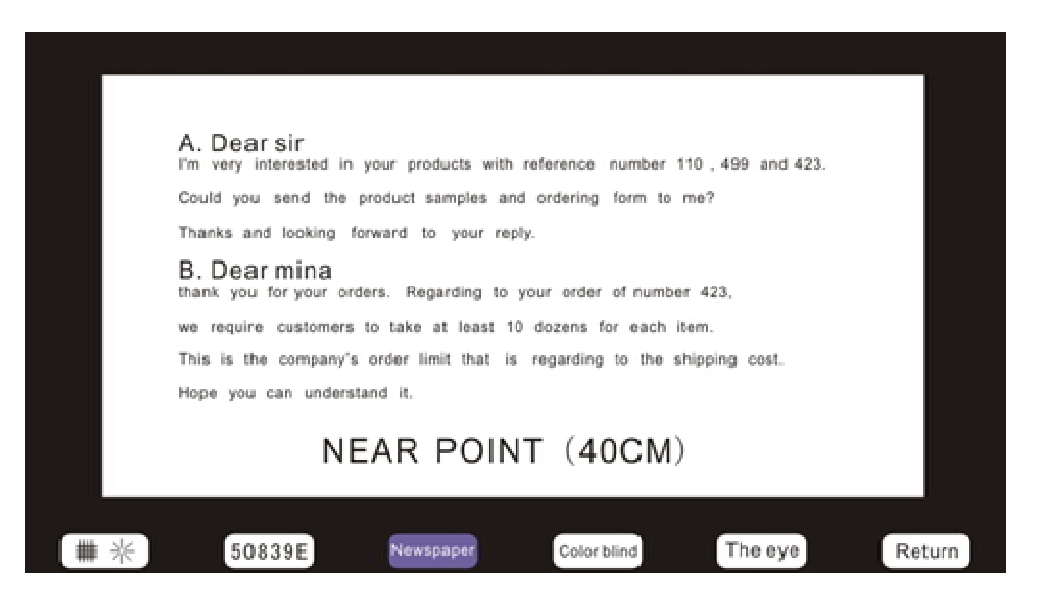

### 5.3.4 Daltónico

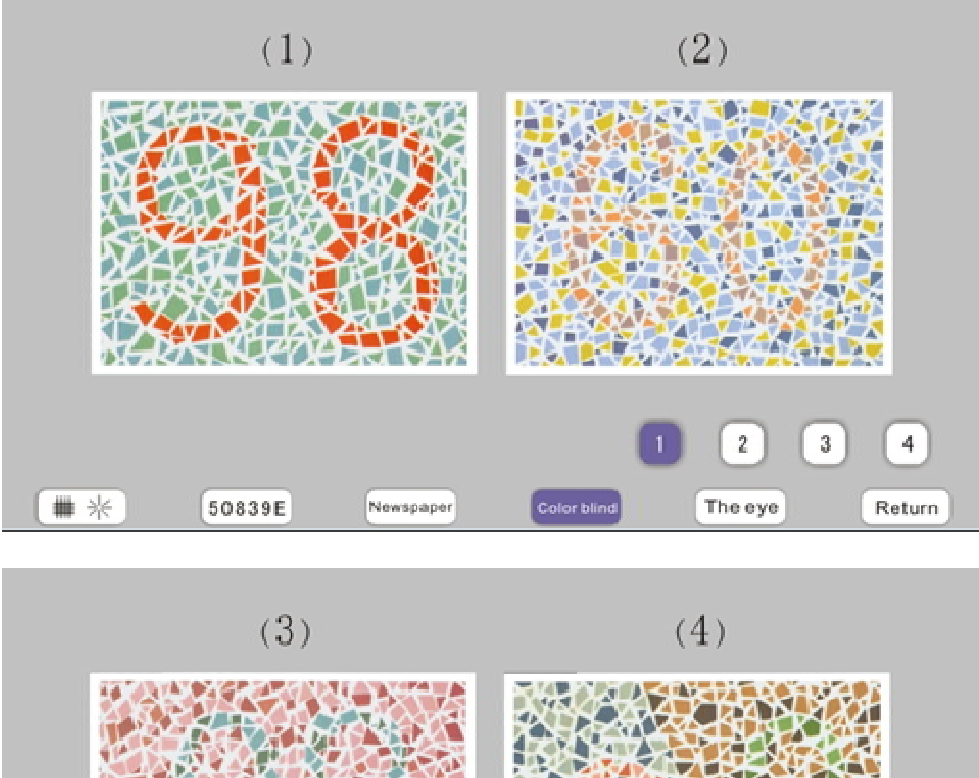

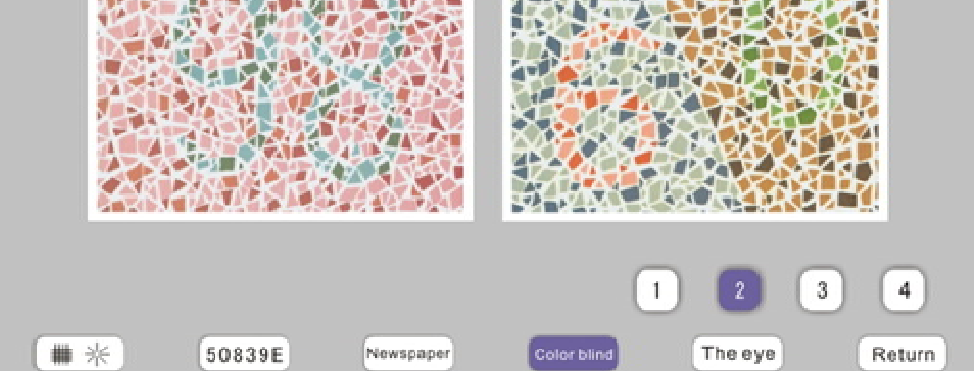

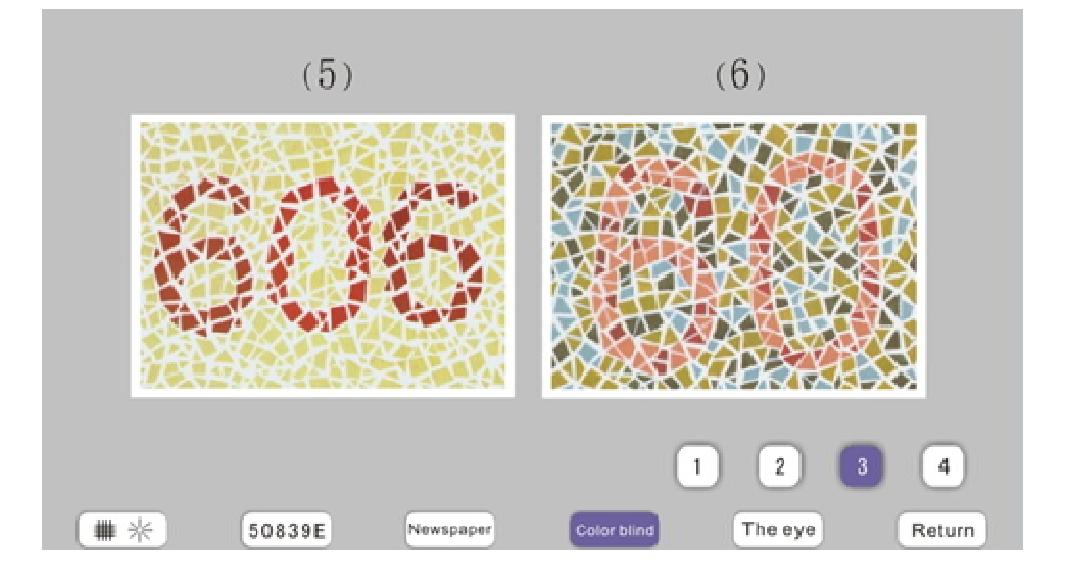

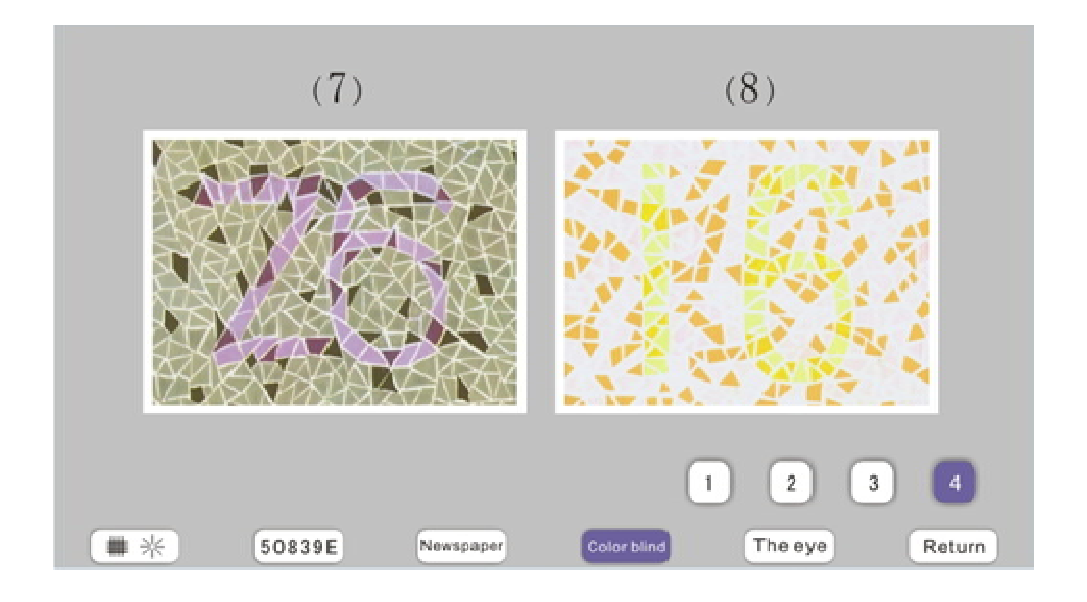

### 5.3.5 El ojo

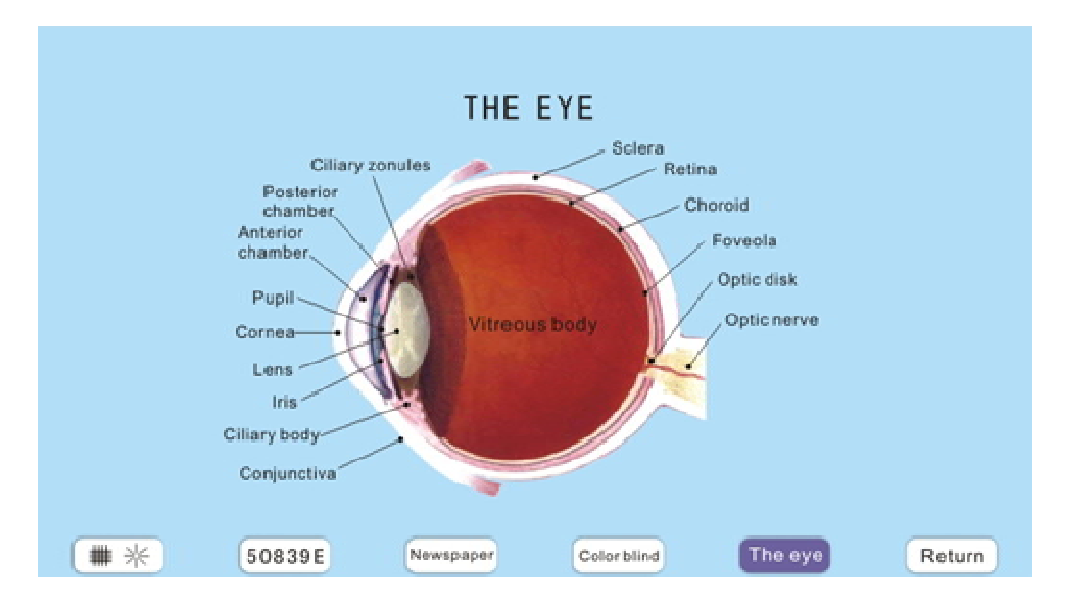

#### 5.4 Ayuda

Cuando usted no sabe cómo usar, toque la tecla de ayuda, y se muestraran cómo funcionatodos los detalles , cómo probar el ojo y explicar el significado de todas las gráficas van a aparecer en el monitor. Sin embargo, todo sobre esto es sólo para referencia. 5.5 Return (volver)

Cuando usted quiere tener una mirada a los gráficos que utilizo antes, sólo tiene que tocar Return(Volver)

6. Control Digital del Refractor y Proyector Gráfico mediante teclado y panel táctil.

6.1 Controlado por teclado

(1) Conecte la alimentación (refractor digital, proyector gráfico y teclado)

(2) Hay dos tipos de modos de inserción:

 Presione Imprimir (1) Press Print) cuando el refractómetro automático termina la prueba, a continuación, pulse la AR en el teclado, y toda la información se transfiere automáticamente al Refractor Digital. También se encenderá automáticamente al esférico (ojo derecho) y comenzara la prueba ..

②Inserte la información manualmente (②Insert información manualmente) (no tienen ordenador en conexión), primero elegir uno entre esférica, cilindro y eje, presione directamente. Girar el gran mando (derecha: +, a la izquierda:—) para ajustar el grado, o también puede utilizar
+ y —para ajustar el grado.

(3) Entre en la siguiente imagen.

| 8/29<br>AR R | ۸۷ <sub>R</sub> O                        | B1N<br>64    | ● L FAR  | 11:05<br>AR L  | C 0.05                              | C00 0.1<br>000 0.2                  | 00000 0.3 | 00000 0.6<br>00000 0.7<br>0000 0.8  |
|--------------|------------------------------------------|--------------|----------|----------------|-------------------------------------|-------------------------------------|-----------|-------------------------------------|
| -1.50        | -1.25                                    | S            | -0.75    | -1.00          | 40000 0.9<br>***** 1.0<br>***** 1.2 | 🔨 a. os                             | 5440.1    | 1.40.40 01.4<br>1.41.41 01.7<br>1.0 |
| -0.75        | -0.50                                    | C            | -0.50    | -0.50          | 8                                   | 962.1                               | 35674 0 4 |                                     |
| 1/0          | 170                                      | A            | 10       | 10             | TANAL                               | ANTAO D. 3                          | HOTELOS   | NEALS 0.9                           |
| LM           | 1.1.1.1.1.1.1.1.1.1.1.1.1.1.1.1.1.1.1.1. | PD           | 100 000  | LM             | 121 8.2                             | 111118.5                            |           | ***** 1.2                           |
|              | +1.50                                    | ADD          | -1.50    |                |                                     | 0000000.3<br>1111100.4<br>1111100.5 | 0.6<br>   |                                     |
|              | CLK Dial                                 |              | [5D−On]  |                |                                     | 彩                                   | 8.8       | ۲                                   |
|              | $\bigcirc$                               |              | 10       |                | 35869<br>53986                      |                                     | - H       | $-\frac{1}{1}$                      |
|              | $\cup$                                   |              | $\nabla$ |                |                                     | •                                   | +         | - ÷:                                |
|              |                                          |              |          |                |                                     | KČ                                  |           | •                                   |
|              |                                          | $\backslash$ |          |                |                                     | 22                                  |           | RG                                  |
| Menu         | Auxiliar<br>Lenses                       |              |          | Nea            | r)                                  | Help                                |           | eturn                               |
|              |                                          | /            | ~        |                |                                     |                                     |           |                                     |
|              |                                          | (            | D        | $(\mathbf{Z})$ |                                     |                                     |           |                                     |

 Por ejemplo: Dial CLK (CLK Dial) significa lentes auxiliares están en uso.

② 5D EN:

5D: Eje, resulta 5 grados cuando marque el botón de una vez; 1D: será de 1 grado a la vez. Ambos pueden ser fijados por las lentes auxiliares.(Auxiliary Lenes)

ON: Gráfico proyector en relación

OFF: Tabla de proyector

ERR: Tabla de proyector de conexión

※ Cuando C 0.05 aparece en el panel táctil, toque
 Ayuda,(Help) aparece los detalles (cuando aparecen otros apartados, la ayuda (Help) no está en función).

(4) Prueba PD: Presione PD para iniciar la prueba, pulse de nuevo para volver al final de la prueba

(5) Se puede utilizar el gran mando: para controlar el + y —

del la esférica, el cilindro y el PD

(6) Añadir (ADD): prueba del punto de cerca y de lejos, y ADD las sumas

Al terminar las pruebas normales, pulse Agregar (ADD), PD reducirá automáticamente, y la palanca de convergencia también se encenderá automáticamente al ojo derecho (prueba de un solo ojo). Baje la tarjeta cerca, marque con el gran mando o pulse +,—para ajustar el grado. Cuando está claro que será el grado justo de ADD.

Por ejemplo:

$$R \frac{+250-0.50\times180^{\circ}}{ADD+200} = \frac{+250-0.50\times180^{\circ} \text{ Far}}{+450-0.50\times180^{\circ} \text{ Near}}$$

Después de las pruebas, pulse Añadir (ADD) para regresar. Si es necesario leer la información, pulse Añadir Memoria(ADD Memory), y aparecerá toda la información. A continuación, pulse la tecla de nuevo para volver.(Return)

(7)Pinhole (Estenopeica)

(8) Filtro de polarizado

(9) Filtro Rojo / Verde

(10) Maddox

- (11) La disociación prisma 6  $\vartriangle$  BU BU 10  $\vartriangle$
- (12) Cilindro cruzado fijo
- (13) Retinoscopio
- (14) Cilindro±

- (15) 1 ° 5 °
- (16) Rotación de cilindro cruzado XA, XC
- (17) Prisma
- (18) Ajuste Fecha / hora

#### 6.2. Funciones de Gráficas

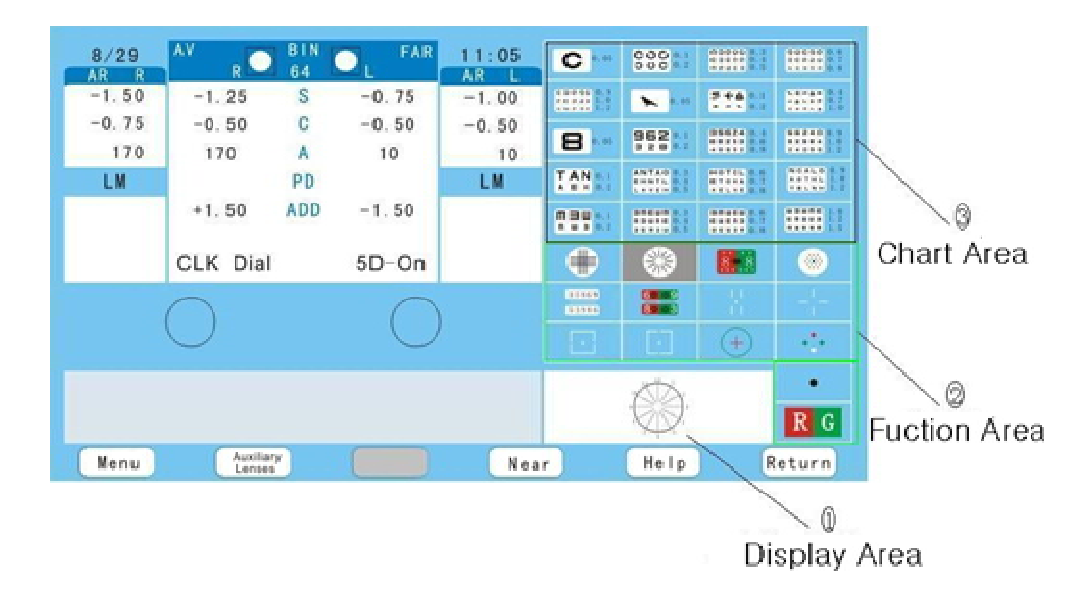

La función del panel táctil:

El panel táctil se compone de tres partes: ③Chart Area, ② Function Área y ①Display Area.

③ Área de gráfico: Hay 20 tipos de gráficos en esta área, usted puede elegir cualquier que necesita solo tocarlo, y estara en funcionamiento..

②Área Función: Hay 14 tipos de funciones para que usted elija.

A: Para los antiguos 13 funciones, sólo tiene que tocar el panel, y el phoropter y proyector gráfico estará

automáticamente en la posición correcta y sin tocar ninguna otra tecla. Sin embargo, si aparecera el C 0.05 en①Display Area, toque la tecla Ayuda y aparecerán las explicaciones.Sin embargo si se trata de otros apartados, pero no aparece el C

0.05 en ①, la Tecla de ayuda no va a ayudar, en otras palabras, no funcionara.

B Ese: Puede tocar espara agregar filtro rojo / verde para cualquier gráficos y toque de nuevo para volver.

 Display Área: Siempre será C 0.05 in①Área de visualización cada vez que abra el dispositivo. La gráfica de la función en ③ Chart Área aparecerá en ①Display Area.

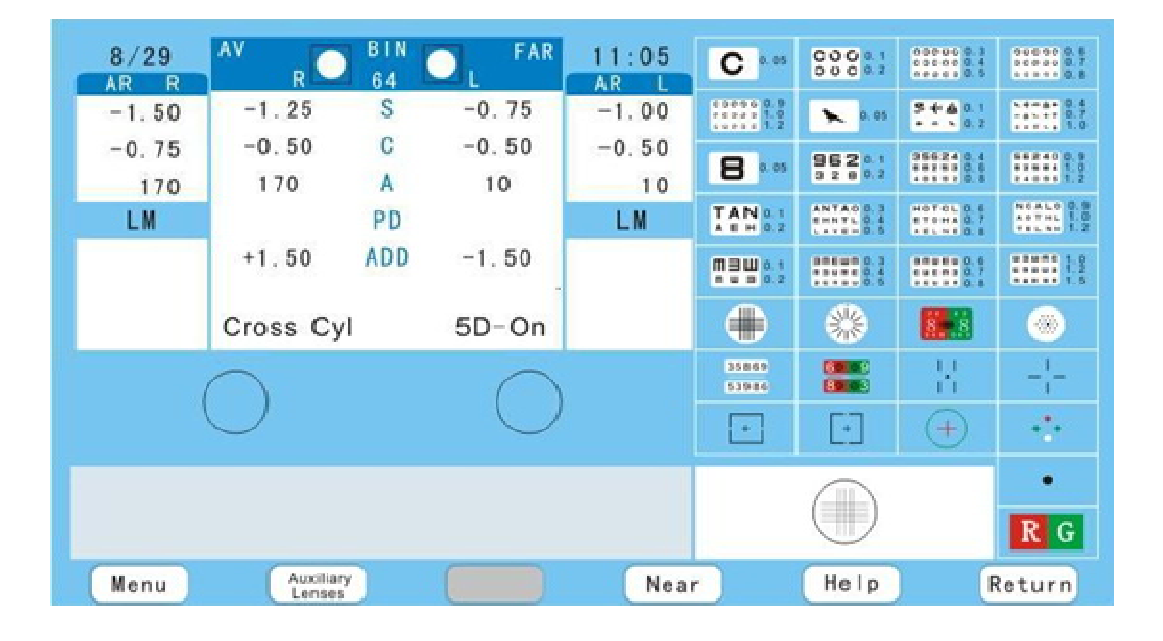

#### 6.3 Cilindro Cruzado Fija para prueba Individual de ojos

| Fixed cross cylinder test for single eye                                                     |  |  |  |
|----------------------------------------------------------------------------------------------|--|--|--|
| Touch the figure "''∰'" and right eye viewer window is opened.                               |  |  |  |
| When the darkness of horizontal line and vertical line are the same(or almost the same)      |  |  |  |
| by adding plus or minus spherical lens, the lens set for distance is correct.                |  |  |  |
| If reading priscription is needed, press "ADD " key,                                         |  |  |  |
| place reading chart at correct distance for the viewer window and look at the " 🏢 " pattern. |  |  |  |
| The plus spherical lens between reading and distance is the ADD.                             |  |  |  |
|                                                                                              |  |  |  |
|                                                                                              |  |  |  |
| Menu Auxiliary Near Return                                                                   |  |  |  |

Touch 💿 ± 0,50 (Digital refractor) se encenderá automáticamente a la abertura derecha del esférico, y 💿 la tabla de proyector también estará en la posición correcta de forma automática, y entonces usted puede comenzar las pruebas.

| 8/29   | AV R       | B I N<br>6 4 | L FAR      | 11:05<br>AR    | C 0.05                              | 000 e z             | 00000 0.3<br>00000 0.4<br>00000 0.4 | 0000000.8<br>0000000.7<br>000000.8 |
|--------|------------|--------------|------------|----------------|-------------------------------------|---------------------|-------------------------------------|------------------------------------|
| -1.50  | -1.25      | S            | -0.75      | -1.00          | 00000 0.9<br>00000 1.0<br>00000 1.0 | <b>x</b> 0.05       | 5+40.1<br>1 0.2                     | 5.0.4<br>                          |
| -0.75  | -0.50      | C            | -0.50      | -0.50          | 8                                   | 962 81              | 35624 0.4                           | ** *** 0.8                         |
| 170    | 170        | A            | 10         | 10             |                                     | 3289.2              |                                     | ***** 1.2                          |
| LM     |            | PD           |            | LM             | T A N 0.1                           | ANTAO 0.3<br>       | HOTOL 0.6                           | 4078L 1.0<br>10181 1.2             |
|        | +1.50      | ADD          | -1.50      |                | <b>MBU</b> 0.1<br><b>NU 0</b> 0.2   | 808400.0<br>1000004 | 0.6<br>0.7                          | ***** 1.9<br>••••• 1.5             |
|        | CLK Dial   |              | 5D-On      |                |                                     | *                   |                                     | ۲                                  |
| $\cap$ |            |              |            | 35569<br>53556 |                                     |                     | $-\frac{1}{1}$                      |                                    |
|        | $\bigcirc$ |              | $\bigcirc$ |                |                                     | $\overline{\cdot}$  | +                                   | <b>-</b>                           |
|        |            |              |            |                |                                     | it.                 |                                     | •                                  |
|        |            |              |            |                |                                     | XD.                 |                                     | RG                                 |
| Menu   | Auxiliary  |              |            | Near           | r) (                                | Help                | F                                   | Return                             |

#### 6.4 Prueba simpledel ojo

| $\begin{array}{c}11\\1\\9\\8\\7\\6\end{array}$ | Simple eye test<br>Touch the figure " ( , right eye viewer window is opened.<br>If the darkness of the lines are not even, find the darkest line.<br>Set minus cylinder lens axis at 90 degree from<br>the darkest line and try verious power.<br>Until the darkness of all lines are even.<br>Repeat the same test for left eye |
|------------------------------------------------|----------------------------------------------------------------------------------------------------|
| Mienu Auxiliary<br>Lensies                     | Near Return                                                                                                    |

Touch<sup>®</sup>, el Refractor digital cambiará al Eje, y el proyector gráfico también estará en la posición correcta de forma automática.

6.5 Filtros Roja/Verde y de ensayo de balance

| 8/29<br>AR R | AV R     | BIN<br>64 | ⊂ L FAR    | 11:05<br>AR L | C 0.05                               | 0000.2         | 0-0000 0. 3<br>0-0000 0. 4<br>0-0000 0. 4 | ****** 0.8<br>****** 0.8            |
|--------------|----------|-----------|------------|---------------|--------------------------------------|----------------|-------------------------------------------|-------------------------------------|
| -1.50        | -1.25    | S         | -0.75      | -1.00         | ****** 0.9<br>***** 1.0<br>***** 1.2 | <b>x</b> 0. 05 | 学士会 0.1<br>+ + × 0.2                      | 10111 0.4<br>10111 0.7<br>10111 0.7 |
| -0.75        | -0.50    | G         | -0.50      | -0.50         | 8                                    | 962            | 255240.4                                  |                                     |
| 170<br>LM    | 170      | PD        | 10         | 10<br>LM      | TANS                                 | ANTA0 0.1      | H-OTOL 0. 4                               | NOALO 0.9                           |
|              | +1.50    | ADD       | -1.50      |               |                                      |                | ***********                               |                                     |
|              | R&G      |           | 5D-On      |               |                                      | *              | 8.8                                       | ۲                                   |
| $\bigcirc$   |          |           | $\cap$     | $\bigcirc$    |                                      |                |                                           | -1-                                 |
| $\bigcirc$   |          |           | $\bigcirc$ |               | •                                    | Ð              | +                                         | ÷                                   |
|              |          |           |            |               |                                      |                |                                           | •<br>RG                             |
| Menu         | Auxilian | y )       |            | Nea           | r )                                  | Help           | ) (F                                      | leturn                              |

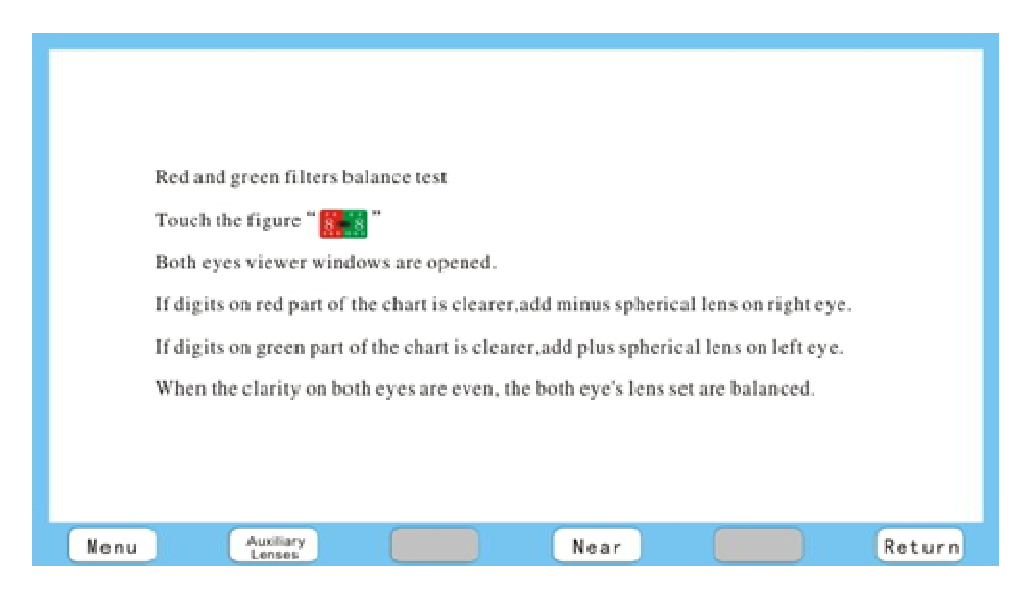

Touchen, del proyector gráfico y aparecerá en la pantalla.

| 8/29<br>AR R<br>-1.50<br>-0.75<br>170<br>LM | AV R<br>-1. 25<br>-0. 50<br>170<br>+1. 50 | BIN<br>64<br>C<br>A<br>ADD<br>PD | -0. 75<br>-0. 50<br>10<br>-1. 50 | 11:05<br>AR L<br>-1.00<br>-0.50<br>10<br>LM |      |             |                        | Chart Area   |
|---------------------------------------------|-------------------------------------------|----------------------------------|----------------------------------|---------------------------------------------|------|-------------|------------------------|--------------|
| Nenu                                        | Autili                                    | ۲ <u>۲</u>                       |                                  | Near                                        | Help | 0.93<br>(+) | ®<br><br>R G<br>Return | Fuction Area |

En el área del gráfico, toque que la gráfica y toque **R**, y luego el gráfico aparecerá rojo y verde para pruebas de equilibrio.

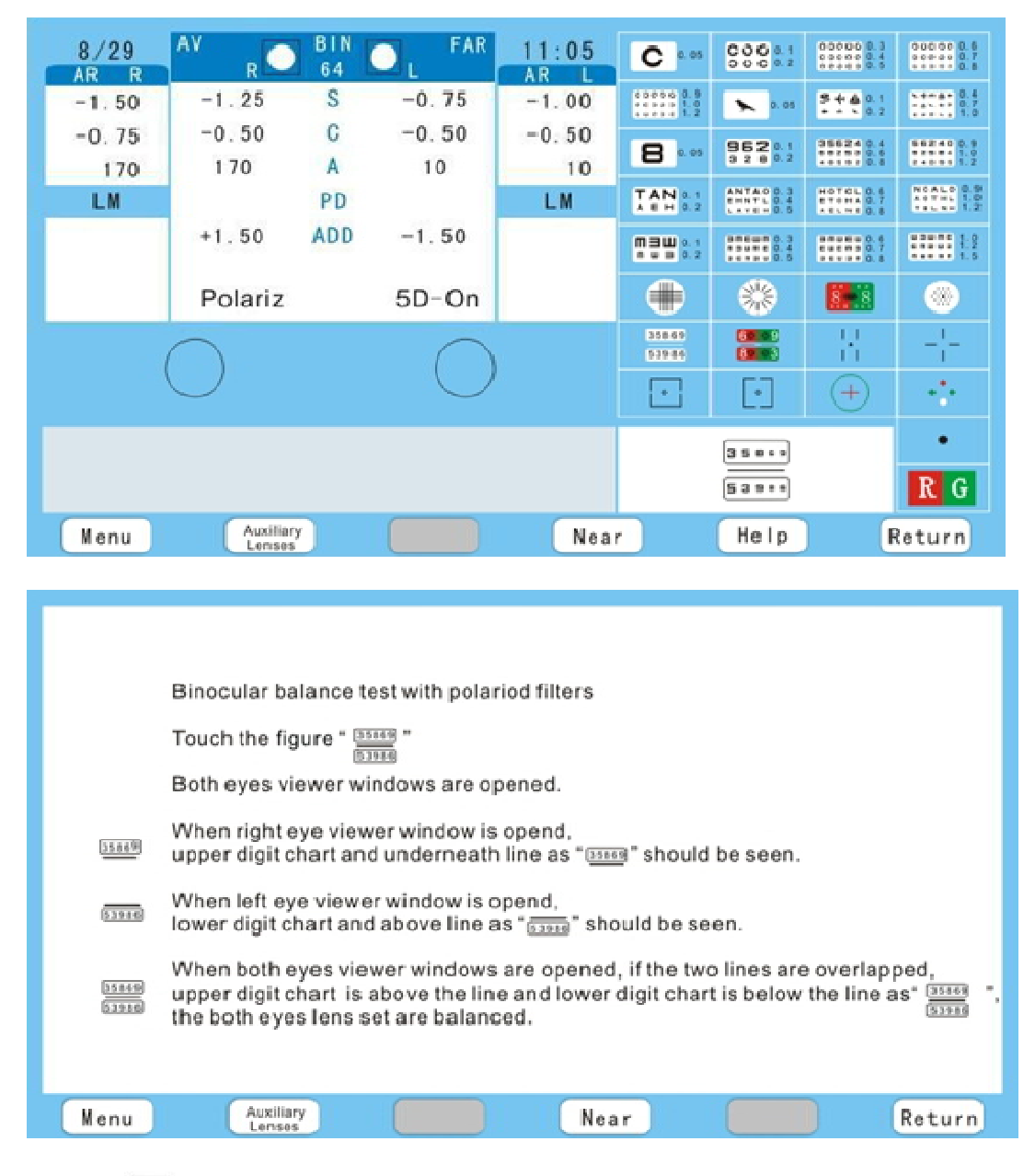

#### 6.6 Binocular para prueba de equilibrio con filtros polarizadas

Touch , será en la posición correcta de forma automática, y los filtros de polarización será 135 ° para el ojo derecho y 45 ° para el ojo izquierdo.

#### A۷ BIN FAR 8/29 11:05 00001 000000.0.0 00000 0.8 00000 0.7 C 0.05 64 AR AR -1.25 S -0.75 -1.00 5+401 11111 8.7 -1.50 COCOC 0.8 0.05 -0.50 C -0.50 -0.75 -0.50 962 0.1 35624 0.4 \*\*\*\*\*\*\*\* 8 0.05 170 A 10 170 10 NOAL-0 0.9 A-THL 1.0 TELET 1.2 TAN 0.1 ANTA0 0.3 EHNTL 0.4 HOTOL 0.6 ETOHA 0.7 LM PD LM ADD +1.50 -1.50 ШЭШ 0.1 п. и п. 0.2 ----0.6 ----業 8 8 (8) Polariz 5D-On 35849 53986 ł . (+)RG Auxilliary Help Return Menu Near Duachrome balance and polarizing filter test Touch the figure" 🐖 Both eyes viewer windows are opened. A: Simple If the clarity of number "6", "9", "8" and "3" are the same, the lens sets of both eyes are correct. B: Detail If number "6" and "8" are clearer, add minus spherical lens for both eyes. If number 9" and "3" are clearer, add plus spherical lens for both eyes. If number 6" and "3" are clearer, add minus spherical lens for right eyes and add plus spherical lens for left eye. If number "9" and "8" are clearer, add plus spherical lens for right eyes and add minus spherical lens for left eye. If number "6", "8" and "9" are clearer, add plus spherical lens for left eye. If number "6", "9" and "3" are clearer, add minus spherical lens for right eye. If number "9", "3" and "6" are clearer, add minus spherical lens for right eye. If number "6", "8" and "3" are clearer, add plus spherical lens for left eye. If the clarity of number "6", "9" "8" and "3" are the same, the lens set of both eyes are correct. Auxiliary Lenses Near Return Menu

#### 6.7 Duochrome Balance y Prueba filtro polarizador

Touch (de proyector gráfico), será en la posición correcta de forma automática, y los filtros de polarización (de Refractor Digital) será 135 ° (para el ojo derecho) y 45 ° (para el ojo izquierdo) será automáticamente en el derecho posición de ambos ojos.
| 8/29                                         | AV R                               | BIN<br>64              | O L FAR                          | 11:05                        | C 0. 05                             | COO 0.1<br>000 0.2                  | 00000 0.3<br>00000 0.4<br>00000 0.5 | 00000 0.6<br>00000 0.7<br>01000 0.8                 |  |
|----------------------------------------------|------------------------------------|------------------------|----------------------------------|------------------------------|-------------------------------------|-------------------------------------|-------------------------------------|-----------------------------------------------------|--|
| -1.50                                        | -1.25                              | S                      | -0.75                            | -1.00                        | esess 0.9<br>ecsas 1.0<br>essas 1.2 | <b>x</b> 0. 05                      | 5 + 4 0.1<br>× 0.2                  | x + + + + = 0.4<br>+ + + + + = 0.7<br>+ + + + = 1.0 |  |
| -0.75                                        | -0.50                              | C                      | -0.50                            | -0.50                        | 8                                   | 962 0.1                             | 35624 0.4                           | 56240 0.9<br>••••• 1.0                              |  |
| 170                                          | 1 70                               | A                      | 10                               | 10                           | TAN 0.1                             | ANTAO 0.3                           | HOTOL D.S                           | NOALO 0.9                                           |  |
|                                              | +1.50                              | ADD                    | -1.50                            | Lm                           | A E H 0.2                           |                                     |                                     |                                                     |  |
|                                              |                                    | 1100                   |                                  |                              |                                     | - 5u - c (0, 4<br>- c - s - c (0, 5 | euces 0.7                           |                                                     |  |
|                                              | Polariz                            |                        | 5D-On                            |                              | $\bullet$                           | 彩                                   | 8.8                                 |                                                     |  |
|                                              | $\cap$                             |                        |                                  |                              | 35869<br>53986                      |                                     |                                     | -1-                                                 |  |
|                                              | $\bigcirc$ $\bigcirc$              |                        |                                  |                              |                                     | -                                   | +                                   |                                                     |  |
|                                              |                                    |                        |                                  |                              |                                     |                                     |                                     | •                                                   |  |
|                                              |                                    |                        |                                  |                              |                                     |                                     |                                     |                                                     |  |
| Menu Auxiliary Near Help Return              |                                    |                        |                                  |                              |                                     |                                     |                                     |                                                     |  |
|                                              |                                    |                        |                                  |                              |                                     |                                     |                                     |                                                     |  |
|                                              |                                    |                        |                                  |                              |                                     |                                     |                                     |                                                     |  |
|                                              |                                    |                        |                                  |                              |                                     |                                     |                                     |                                                     |  |
|                                              | Stereo test wit                    | h polari               | zing filters                     |                              |                                     |                                     |                                     |                                                     |  |
|                                              | Touch the figur                    | e                      |                                  |                              |                                     |                                     |                                     |                                                     |  |
|                                              | When right eye                     | viewer                 | window is or                     | ened.up an                   | d right ve                          | rtical line                         |                                     |                                                     |  |
| r" -                                         | down and left v                    | ertical                | line and smal                    | I round spot                 | shoud be                            | seen as                             | 1 *                                 |                                                     |  |
| Ч.<br>Т                                      | When left eye<br>down and right    | viewer v<br>vertica    | vind ow is ope<br>I line ans sma | ned, up and<br>all round spo | left vertic<br>t should b           | al line,<br>e seen a:               | s= <sup> </sup>                     |                                                     |  |
|                                              | When both eye                      | sviewe                 | r windows ar                     | e opened,                    |                                     |                                     |                                     |                                                     |  |
| 11                                           | if overlapped s<br>down right vert | mall rou<br>tical line | und spots and<br>a.              | d four vertica               | Illines(up                          | and right                           | vertical li                         | ine,                                                |  |
|                                              | up and left vert                   | tical line             | , down and le                    | eft vertical lin             | ne) can be                          | e seen as'                          | ·     =,<br>                        |                                                     |  |
| the examined has normal stereoscopic vision. |                                    |                        |                                  |                              |                                     |                                     |                                     |                                                     |  |
|                                              |                                    | _                      |                                  | _                            | _                                   | -                                   |                                     |                                                     |  |
| Menu                                         | Auxiliar                           | у                      |                                  | Nea                          | r                                   |                                     | F                                   | leturn                                              |  |

## 6.8 Prueba estéreo con filtros polarizadores

Touch (de proyector gráfico), será en la posición correcta de forma automática, y los filtros de polarización (de Refractor Digital) será automáticamente en la posición correcta de ambos ojos.

| 8/29<br>AR R<br>-1.50<br>-0.75<br>170<br>LM | AV R 81N<br>64<br>-1.25 S<br>-0.50 C<br>170 A<br>PD<br>+1.50 ADD<br>Polariz | -0. 75<br>-0. 50<br>10<br>-1. 50<br>5D-On | 11:05<br>AR L<br>-1.00<br>-0.50<br>10<br>LM | C 0.00          | GOO 0 1<br>0 0 0 0 1<br>0 0 0 0 1<br>0 0 0 0 1<br>0 0 0 0 | 000000         0.1           00000         0.5           5+0.02         0.1           00000         0.5           5+0.02         0.1           00000         0.5           00000         0.5           00000         0.5           00000         0.5           00000         0.5           00000         0.5           00000         0.5           00000         0.5           00000         0.5           00000         0.5           00000         0.5           00000         0.5           00000         0.5 |               |
|---------------------------------------------|-----------------------------------------------------------------------------|-------------------------------------------|---------------------------------------------|-----------------|-----------------------------------------------------------|----------------------------------------------------------------------------------------------------|---------------|
|                                             |                                                                             | 35869<br>53986                            |                                             | ::<br>::<br>(+) | -¦-<br>••                                                 |                                                                                                    |               |
| Menu                                        | Auxiliary<br>Lenses                                                         |                                           | Nea                                         | r               | _ _<br>Help                                               | ) (F                                                                                                    | R G<br>Return |

# 6.9 Prueba Phoria con filtros Polaroid

| Touch the figure" -  " Phoria test with polaroid filters<br>A: Simple                                       |
|----------------------------------------------------------------------------------------------------|
| When right eye viewer window is opened, up and down vertical lines should be seen as                        |
| — When left eye viewer window is opened, right and left horizontal lines should be seen as" — — "           |
| - - When both eyes viewer windows are opened, the four lines should be seen as $- -$ ". There is no phoria. |
| — I B: Detail     B: Detail     and be seen, there is right eye esophoria or left eye exophoria.            |
| $\frac{1}{1}$ When image $\frac{1}{1}$ can be seen, there is right eye exophoria or left eye esophoria.     |
| When image can be seen, there is right eye hypophoria or left eye hyprphoria.                               |
| When image                                                                                                  |
| -+ When image $-+$ can be seen, there is right eye esophoria and right eye hypophoria.                      |
| +-<br>  When image +- "can be seen, there is right eye exophoria and right eye hypophoria.                  |
| Menu Auxiliary Near Return                                                                                  |

Touch - (de proyector gráfico), será en la posición correcta de forma automática, y los filtros de polarización (de Refractor Digital) será automáticamente en la posición correcta de ambos ojos.

| 8/29 A                                                                                                    | V <sub>R</sub> 🖸                | B I N<br>64   |       | 11:05<br>AB | C 0.05                             | COC 0.1<br>000 0.2               | 00000 0.3<br>00000 0.4<br>00000 0.5 | 000000 0.6<br>00000 0.7<br>00000 0.8 |  |
|----------------------------------------------------------------------------------------------------|---------------------------------|---------------|-------|-------------|------------------------------------|----------------------------------|-------------------------------------|--------------------------------------|--|
| -1.50                                                                                                    | -1.25                           | S             | -0.75 | -1.00       | 6 5 6 5 6 . 9<br>6 5 5 5 5 1.0<br> | 0.05                             | ラ中島 0.1<br>・・、 0.2                  | 14144 0.4<br>14144 0.7<br>1.0        |  |
| -0.75                                                                                                    | -0.50                           | С             | -0.50 | -0.50       | 8                                  | 962.1                            | 35624 0.4                           | 56240 D.9                            |  |
| 170                                                                                                    | 170                             | A             | 10    | 10          |                                    | 3 2 8 8 2                        | +++++ 0.8                           | ***** 1.2<br>NEALO 0.9               |  |
| LM                                                                                                    | 100                             | PD            | 10.00 | LM          | A E H 0.2                          | E-417L 0.4<br>LAVE- 0.5          | 870HA 0.7                           | ***** 1.0<br>***** 1.2               |  |
|                                                                                                    | +1.50                           | ADD           | -1.50 |             | <b>MBU</b> 0.1                     | 000000.3<br>100000.4<br>100000.5 | 88888 0.6<br>68688 0.7<br>88888 0.8 |                                      |  |
|                                                                                                    | Polariz                         |               | 5D-On |             |                                    | *                                | 8.8                                 | ۲                                    |  |
| $\cap$ $\cap$                                                                                                    |                                 |               |       |             | 35849<br>53986                     |                                  | R                                   | $-\frac{1}{1}$                       |  |
| C                                                                                                    | •                               | *             | +     | ÷           |                                    |                                  |                                     |                                      |  |
|                                                                                                    |                                 |               |       |             |                                    |                                  |                                     | •                                    |  |
|                                                                                                    |                                 |               |       |             |                                    |                                  |                                     |                                      |  |
| Menu                                                                                                    | Menu Auxiliary Near Help Return |               |       |             |                                    |                                  |                                     |                                      |  |
| <ul> <li>Vertical aniseikonia test with polaroid filters</li> <li>Touch the figure ""</li> <li>When right eye viewer window is opened, image "" should be seen.</li> <li>When left eye viewer window is opened, image "" should be seen.</li> <li>When both eyes viewer windows are opened, if image "" can be seen.</li> <li>There is no aniseikonia.</li> <li>If image "" can be seen, there is right eye esophoria</li> <li>If image "" can be seen, there is right eye exophoria</li> <li>If the upper image is bigger than the lower image, there is aniseikonia</li> <li>If the upper image is smaller than the lower image, there is aniseikonia</li> </ul> |                                 |               |       |             |                                    |                                  |                                     |                                      |  |
| Menu                                                                                                    | Auxilia                         | <sup>ry</sup> |       | Nea         | r                                  |                                  | F                                   | leturn                               |  |

# 6.10 Prueba Horizontal de Aniseikonia con filtros Polaroid

Touch (de proyector gráfico), será en la posición correcta de forma automática, y los filtros de polarización (de Refractor Digital) será automáticamente en la posición correcta de ambos ojos.

| 8/29<br>AR R | AV R                | BIN<br>64 |            | 11:05<br>AR L | <b>C</b> 0.05                       | COO 0.1<br>0000.2                   | 00000 0.3<br>00000 0.4<br>0000 0.5     | 000000 0.6<br>00000 0.7<br>00000 0.8 |
|--------------|---------------------|-----------|------------|---------------|-------------------------------------|-------------------------------------|----------------------------------------|--------------------------------------|
| -1.50        | -1.25               | S         | -0.75      | -1.00         | 00000 0.9<br>+6323 1.0<br>+++++ 1.3 | 👟 0. os                             | 5+ <u>6</u> 0.1                        | 545 81 0.4<br>145 81 0.7<br>1.0      |
| -0.75        | -0.50               | C         | -0.50      | -0.50         | 8                                   | 9620.1<br>3 2 8 0.2                 | 35624 0.4<br>***** 0.6<br>***** 0.8    | 66240 0.9<br>***** 1.0<br>***** 1.2  |
| LM           | 170                 | PD        | ĨV         | LM            | TAN 0.1                             | ANTAO 0.3<br>81071 0.4<br>1.781 0.5 | HOTOL 0.6<br>870H4 0.7<br>461 H 0.8    | NOAL0 0.9                            |
|              | +1.50               | ADD       | -1.50      |               |                                     | 800000.3<br>•••••0.4<br>•••••0.5    | ***** 0. 6<br>***** 0. 7<br>***** 0. 8 | ····· 1.9                            |
|              | Polariz             |           | 5D-On      |               |                                     | *                                   |                                        | ۲                                    |
|              | $\cap$              |           | $\cap$     |               | 358-69                              |                                     |                                        | - <u>1</u> -                         |
|              | $\bigcirc$          |           | $\bigcirc$ |               | +                                   | [*]                                 | +                                      | -0-                                  |
|              |                     |           |            |               |                                     |                                     |                                        | •                                    |
|              |                     |           |            |               |                                     | Ľ_                                  |                                        | RG                                   |
| Menu         | Auxiliary<br>Lenses |           |            | Nea           | r                                   | Help                                | ) (F                                   | leturn                               |

# 6.11 Prueba Vertical de Aniseikonia con filtros Polaroid

|      | Vertical aniseikonia test with polaroid filters<br>Touch the figure " $\begin{bmatrix} \bullet \\ \bullet \end{bmatrix}$ "<br>When right eye viewer window is opened, image " $\bullet \end{bmatrix}$ " should be seen.<br>When left eye viewer window is opened, image " $\begin{bmatrix} \bullet \\ \bullet \end{bmatrix}$ " should be seen.<br>When both eyes view windows are opened, image " $\begin{bmatrix} \bullet \\ \bullet \end{bmatrix}$ " can be seen.<br>If image " $\begin{bmatrix} \bullet \\ \bullet \end{bmatrix}$ " can be seen, there is right eye hyperphoria.<br>If image " $\begin{bmatrix} \bullet \\ \bullet \end{bmatrix}$ " can be seen, there is left eye hyperphoria.<br>If the right image is bigger than the left image, there is aniseikonia.<br>If the right image is smaller than the left image, there is aniseikonia. |
|------|----------------------------------------------------------------------------------------------------|
| Menu | Auxiliary Near Return                                                                                                    |

Touch (de gráfico proyector), será en la posición correcta de forma automática, y los filtros de polarización (de Refractor Digital) será automáticamente en la posición correcta de ambos ojos.

| 8/29                                                                                                    | AV R     | BIN<br>64 |       | 11:05 | <b>C</b> 0. 05                      | COO 0.1<br>0000.2                   | 00000 0.3<br>00000 0.4<br>00000 0.5 | 0000000.6<br>0000000.7<br>+++++0.8 |  |
|----------------------------------------------------------------------------------------------------|----------|-----------|-------|-------|-------------------------------------|-------------------------------------|-------------------------------------|------------------------------------|--|
| -1.50                                                                                                    | -1.25    | S         | -0.75 | -1.00 | 60000 0.9<br>96000 1.0<br>10010 1.3 | <b>x</b> 0.05                       | 5+&0.1<br>+ + \ 0.2                 | 1.0 0.4                            |  |
| -0.75                                                                                                    | -0.50    | C         | -0.50 | -0.50 | 8                                   | 96201                               | 356240.4                            | 862400.9                           |  |
| 170                                                                                                    | 170      | A         | 10    | 10    | TANA                                | 3 2 8 0.2                           | HOTOL 0.6                           | ***** 1.2<br>NCALO 0.9             |  |
| LM                                                                                                    |          | PD        |       | LM    | A E H 0.2                           |                                     | 111118.8                            | ADTHL 1.0<br>THL 10 1.2            |  |
|                                                                                                    | +1.50    | AUD       | -1.50 |       |                                     | 98848 0.3<br>***** 0.4<br>***** 0.5 | ***** 0.6<br>***** 0.8              |                                    |  |
|                                                                                                    | Polariz  |           | 5D-On |       |                                     | *                                   | 8.8                                 | ۰                                  |  |
| $\cap$ $\cap$                                                                                                    |          |           |       |       | 358-69<br>539-86                    |                                     |                                     |                                    |  |
| $\bigcirc$ $\bigcirc$                                                                                                    |          |           |       |       | +                                   | [*]                                 | +                                   | -÷-                                |  |
|                                                                                                    |          |           |       |       |                                     |                                     |                                     | •                                  |  |
|                                                                                                    |          |           |       |       |                                     |                                     |                                     |                                    |  |
| Menu                                                                                                    | Auxiliar | y.        |       | Near  | -                                   | Help                                | ) (F                                | leturn                             |  |
| Vertical aniseikonia test with polaroid filters<br>Touch the figure "[•]"<br>• When right eye viewer window is opened, image "••]" should be seen.<br>• When left eye viewer window is opened, image "[•" should be seen.<br>• When both eyes view windows are opened, image "[•" can be seen.<br>• When both eyes view windows are opened, image "[•" can be seen.<br>• If image "[•]" can be seen, there is right eye hyperphoria.<br>• If image "[•]" can be seen, there is left eye hyperphoria.<br>• If the right image is bigger than the left image, there is anise ikonia.<br>• If the right image is smaller than the left image, there is anise ikonia. |          |           |       |       |                                     |                                     |                                     |                                    |  |
| Menu                                                                                                    | Auxilia  | ,y        |       | Nea   | •                                   |                                     |                                     | Return                             |  |

# 6.11 Prueba Vertical de Aniseikonia con filtros Polaroid

Touch (de gráfico proyector), será en la posición correcta de forma automática, y los filtros de polarización (de Refractor Digital) será automáticamente en la posición correcta de ambos ojos.

## 6.12 Prueba de Phoria

| 8/29<br>AR R                                                                                               | AV R                                                                                                  | B I N<br>64                                                   |                                               | 11:05<br>AR L                                                    | <b>C</b> 0. 05                            |                                     | 00000 0.3<br>03000 0.4<br>04000 0.5  | 00000 0.6<br>00000 0.7<br>00000 0.8 |
|----------------------------------------------------------------------------------------------------|----------------------------------------------------------------------------------------------------|---------------------------------------------------------------|-----------------------------------------------|------------------------------------------------------------------|-------------------------------------------|-------------------------------------|--------------------------------------|-------------------------------------|
| -1.50                                                                                                    | -1.25                                                                                                 | S                                                             | -0.75                                         | -1.00                                                            | ***** 0.9<br>***** 1.0<br>***** 1.2       | 0.05                                | 5 <b>+ 4</b> 0.1<br>• • × 0.2        | ***** 0.4<br>***** 0.7<br>***** 1.0 |
| -0.75                                                                                                    | -0.50                                                                                                 | A                                                             | -0.50                                         | -0.50                                                            | 8 0.05                                    | 962 0.1<br>3 2 8 0.2                | 35624 0.4<br>***** 0.6<br>***** 0.8  | 86240 0.9<br>***** 1.0<br>***** 1.2 |
| LM                                                                                                    |                                                                                                    | PD                                                            |                                               | LM                                                               | TAN 0.1<br>A E H 0.2                      | ANTAO 0.3<br>8HNTL 0.4<br>1478H 0.5 | HOTOL 0.6<br>870H4 0.7<br>481 NE 0.8 | NOALO 0.9<br>AOTHL 1.0<br>TALAN 1.2 |
|                                                                                                    | +1.50                                                                                                 | ADD                                                           | -1.50                                         |                                                                  | <b>ⅢⅢ</b> 0.1                             | 88898 0.3<br>***** 0.4<br>***** 0.5 | ***** 0.6<br>***** 0.7               |                                     |
|                                                                                                    | R&G                                                                                                   |                                                               | 5D-On                                         |                                                                  |                                           | *                                   | 8.8                                  | ۲                                   |
|                                                                                                    | $\cap$                                                                                                |                                                               | $\cap$                                        |                                                                  | 35869<br>53986                            |                                     | H                                    | $-\frac{1}{1}$                      |
|                                                                                                    | $\bigcirc$                                                                                            |                                                               | $\bigcirc$                                    | l.                                                               | •                                         | •                                   | +                                    |                                     |
|                                                                                                    |                                                                                                    |                                                               |                                               |                                                                  |                                           |                                     |                                      | •                                   |
|                                                                                                    |                                                                                                    |                                                               |                                               |                                                                  |                                           | Ð                                   |                                      | RG                                  |
| Menu                                                                                                    | Auxiliar                                                                                              | y )                                                           |                                               | Nea                                                              | r 🗌                                       | Help                                |                                      | eturn                               |
| +<br>○<br>⊕                                                                                                | Touch the fig<br>A: Simple<br>When righ<br>When left ey<br>When both e<br>if the red cro<br>B: Detail | gun e" (+)<br>teye vie<br>ne viewe<br>syes vien<br>ss is in o | r is opened,g<br>wer windows<br>center of the | is opened, re<br>reen circle st<br>are opened,<br>green circle a | d cross sh<br>hould be s<br>as" (+) .", t | ould be se<br>een as"<br>here is no | een as" +                            |                                     |
| •                                                                                                    | there is right                                                                                        | iss is off<br>Leye es<br>iss is off                           | center of the<br>ophoria.                     | green circle                                                     | on right si                               | e. as "                             | • ·                                  |                                     |
| Ð                                                                                                    | here is right                                                                                         | eyeeso                                                        | phoria.                                       | groon on ole,                                                    | , or none and                             | 0,00                                | ,                                    |                                     |
| Ð                                                                                                    | If the red cro<br>there is right                                                                      | iss is off<br>t eye hy                                        | center of the perphoria.                      | green circle                                                     | on upper                                  | side, as "                          | ⊕ °.                                 |                                     |
| ↓ If the red cross is off center of the green circle, on down side, as " . there is right eye hyperphoria. |                                                                                                    |                                                               |                                               |                                                                  |                                           |                                     |                                      |                                     |
| Menu                                                                                                    | Auxiliar                                                                                              | У                                                             |                                               | Nea                                                              | r                                         | -                                   | ) I                                  | Return                              |

Touch  $\bigoplus$  (de proyector gráfico), será en la posición correcta de forma automática, y los / filtros rojo, verde (de Refractor Digital) será automáticamente en la posición correcta de ambos ojos.

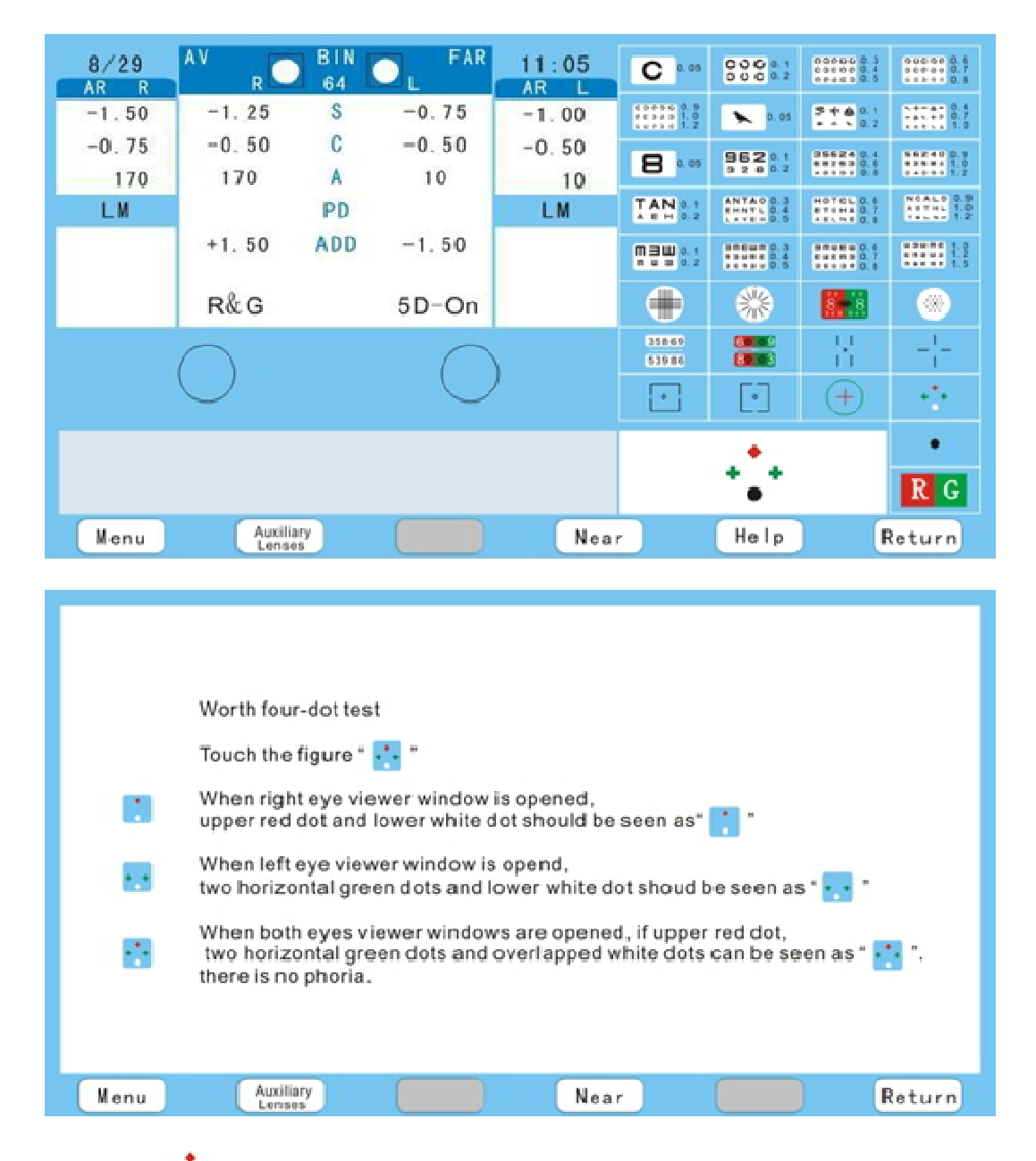

# 6.13 Worth Prueba de Cuádruple punto

Touch **\*** (de proyector gráfico), será en la posición correcta de forma automática, y los / filtros rojo, verde (de Refractor Digital) será automáticamente en la posición correcta de ambos ojos.

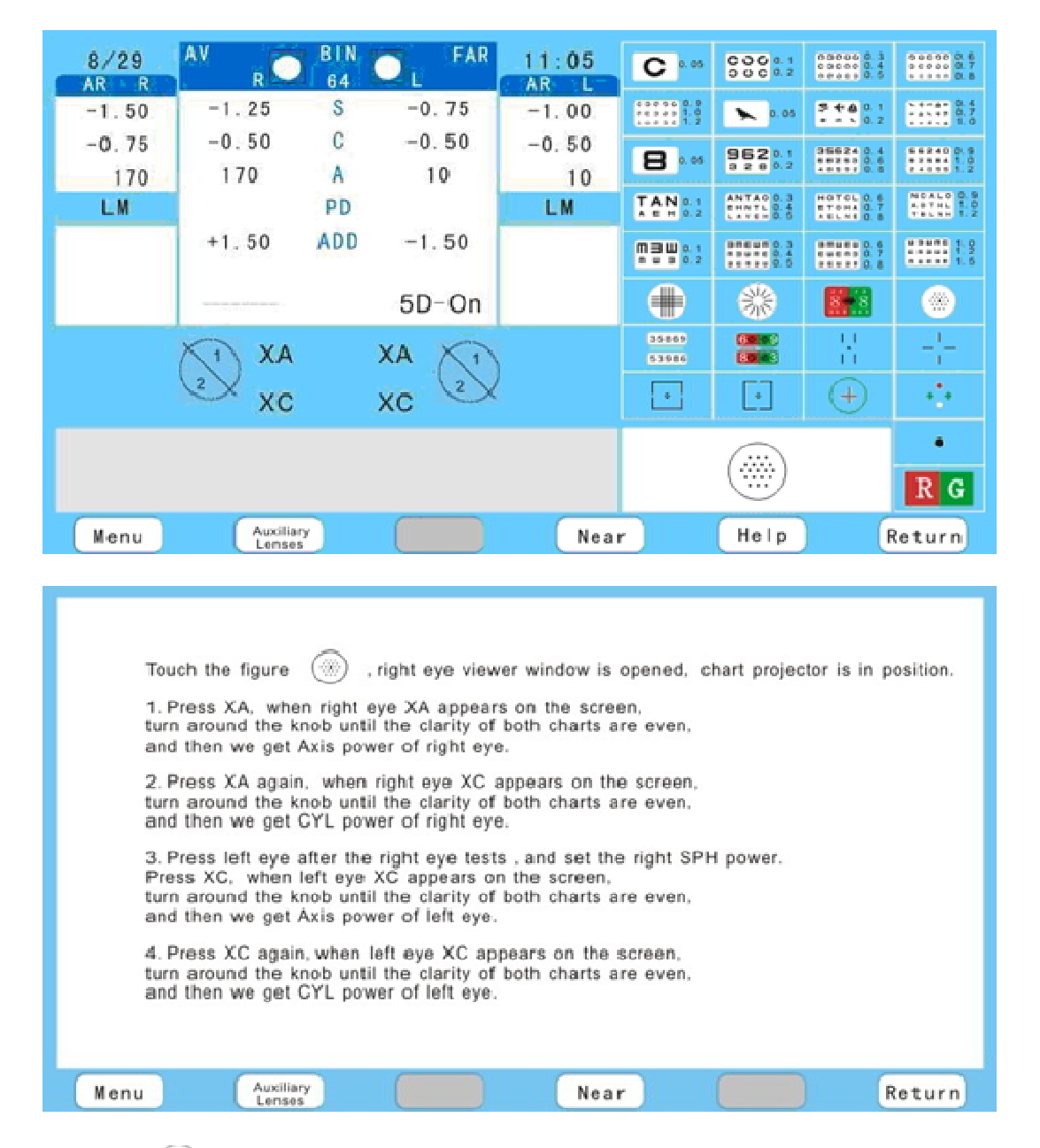

## 6.14 Autocross Prueba de potencia del cilindro

Touch (de proyector gráfico), que estará en la posición correcta de forma automática, y ± 0.25 se convertirá en el eje del ojo derecho.

| 8/29          | AV R                               | BIN<br>64          |                     | 11:05             | C 0.05                                  |                                     | 00000 8.3<br>00000 8.4<br>00000 8.5     | 000000 0.6<br>00000 0.7<br>00000 0.8 |  |  |
|---------------|------------------------------------|--------------------|---------------------|-------------------|-----------------------------------------|-------------------------------------|-----------------------------------------|--------------------------------------|--|--|
| -1.50         | -1.25                              | S                  | -0.75               | -1.00             | 0 00 00 0.9<br>0 0 0 0 1.0<br>0 0 0 1.2 | <b>x</b> 0.05                       | 3+401<br>                               | 1.0 0.4<br>- + 0.7<br>               |  |  |
| -0.75         | -0.50                              | С                  | -0.50               | -0.50             | 8 0.05                                  | 962 .1                              | 35624 8.4                               | 64240 0.9<br>97994 1.0               |  |  |
| 170           | 170                                | A                  | 10                  | 10                | 741                                     | ANTAO D.3                           | HOTEL D.6                               | MCALO 0.9                            |  |  |
| LM            | 1.05 0.000                         | PD                 |                     | LM                | A E H 0.2                               | C1111-0.5                           | #10H4 0.7                               | HOTHL 1.0<br>TELSO 1.2               |  |  |
|               | +1.50                              | ADD                | -1.50               |                   | <b>MBU</b> 0.1<br><b>0.2</b><br>0.2     | 80000 0.3<br>11111 0.4<br>11111 0.4 | *************************************** | 10000 100<br>10000 100<br>10000 100  |  |  |
|               |                                    |                    | 5D-On               |                   |                                         | **                                  | 8.18                                    | ۲                                    |  |  |
| (             | +0.0                               | 1/0                | )                   | 35869<br>52986    | 60.50<br>82.53                          |                                     | -1                                      |                                      |  |  |
| (             | () +20. 0                          | U/D                | -0. 0 YA            | D                 | ·                                       | [•]                                 | (+)                                     |                                      |  |  |
| •             |                                    |                    |                     |                   |                                         |                                     |                                         |                                      |  |  |
|               |                                    |                    |                     |                   |                                         | •                                   |                                         | RG                                   |  |  |
| Menu          | Auxilia                            | ry I               |                     | Nea               | r i                                     | Help                                |                                         | Return                               |  |  |
|               |                                    |                    |                     |                   |                                         |                                     |                                         |                                      |  |  |
| Modd          | lox rod test and                   | prism le           | ns correction       |                   |                                         |                                     |                                         |                                      |  |  |
| Touc          | h the figure "                     | or pr              | ess the key " I/0   | OH", both e       | es viewer v                             | vindows ar                          | e opened ar                             | nd                                   |  |  |
| Madd          | ox rod at 180 d                    | egree is a         | utomatically pl     | aced in front o   | f right eye.                            |                                     |                                         |                                      |  |  |
| 🕈 If ligh     | nt dot is on the c                 | enter of           | vertical line as *  | • 🕈 ", there i    | s no phoria.                            |                                     |                                         |                                      |  |  |
| • If ligh     | nt dot is on the l                 | eft side o         | of vertical line as | s " • ] ", left e | ye needs Ba                             | se-Out pris                         | sm lens.                                |                                      |  |  |
| ● If light    | nt dot is on the r                 | ight side          | of vertical line    | as "  • ", left   | eye needs E                             | ase-in pris                         | m lens.                                 |                                      |  |  |
| Press         | Press " U/DV " key?:               |                    |                     |                   |                                         |                                     |                                         |                                      |  |  |
| both<br>place | eyes viewer w<br>ed in front of ri | indows<br>ght eye. | are opened an       | d Maddox roo      | iat90 deg                               | ree is auto                         | matically                               |                                      |  |  |

## .6.15 Prueba de Rod Maddox y corrección de Prisma de lente

If light dot is on the center of horizontal line as "+", there is no phoria.

● If light dot is on the upper side of horizontal line as "●" left eye needs base-up prism lens.

• If light dot light dot is on the lower side of horizontal line as "• " left eye needs Base/ Down prism lens

| Menu | Auxiliary | Near | Return |
|------|-----------|------|--------|
| 1    | Comerce / |      |        |

# 7. Cooperación con otras refractómetro automatic

Transmisión automática: Presione AR después de acabado laimpresión del refractómetro automático , y toda la información del refractómetro automático transmitirán automáticamente a Phoropter, al mismo tiempo, la ventana de la derecha se abrirá, la izquierda se cerrara, pulse (Left) Izquierda cuando lo necesite.

X SCIENCETERA Refractor digital se puede conectar a muchos otros refractómetro AUTO, y presta suficiente atención a los códigos de conmutación como las siguientes:

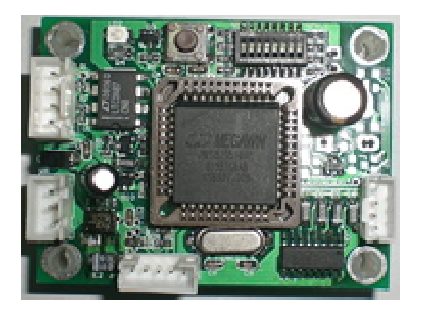

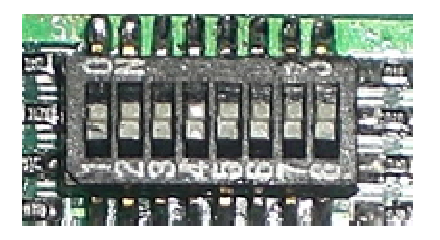

| Switc | Switch | Switch | Switch | Cooperación con otro in | Cooperación con otro instrumento (B-3) |        |        |        |  |  |  |
|-------|--------|--------|--------|-------------------------|----------------------------------------|--------|--------|--------|--|--|--|
| n     | 2      | 3      | 4      | Switch                  | Switch 5                               | Switch | Switch | Switch |  |  |  |
| 1     |        |        |        | Brand(marca)            |                                        | 6      | 7      | 8      |  |  |  |
| ON    | ON     | ON     | ON     | DONGYANG                | ON                                     | ON     | ON     | ON     |  |  |  |
| ON    | ON     | ON     | ON     | HUVITZ<br>(MRK3100)     | OFF                                    | ON     | ON     | ON     |  |  |  |
| ON    | ON     | ON     | ON     | CHAROPS                 | OFF                                    | OFF    | ON     | OFF    |  |  |  |

|    |    |    |    | (CRK-7000)               |     |     |     |     |
|----|----|----|----|--------------------------|-----|-----|-----|-----|
| ON | ON | ON | ON | GRAND<br>SEIKO(gr2100)   | OFF | OFF | ON  | ON  |
| ON | ON | ON | ON | JUSTICE<br>(AR-800)      | OFF | ON  | OFF | OFF |
| ON | ON | ON | ON | GRAND SEIKO<br>(GR3100K) | OFF | OFF | ON  | ON  |
| ON | ON | ON | ON | SHIN-NIPPON<br>(9001)    | ON  | ON  | OFF | ON  |
| ON | ON | ON | ON | NIDEK<br>(AR-610)        | ON  | OFF | OFF | ON  |
| ON | ON | ON | ON | NIDEK<br>(AR-310A)       | ON  | OFF | ON  | OFF |
| ON | ON | ON | ON | CANON<br>(R-F10/ RK-F1)  | OFF | OFF | OFF | ON  |
| ON | ON | ON | ON | AXIS<br>(TSRK-1000)      | ON  | ON  | ON  | OFF |
| ON | ON | ON | ON | SCIENCETERA<br>(ARK700)  | ON  | ON  | OFF | OFF |
| ON | ON | ON | ON | CHINA-RT3000             | OFF | ON  | ON  | OFF |

Precaución: Cada vez debe apagar el instrumento si cambia el código en la junta IC, o no sera eficaz.

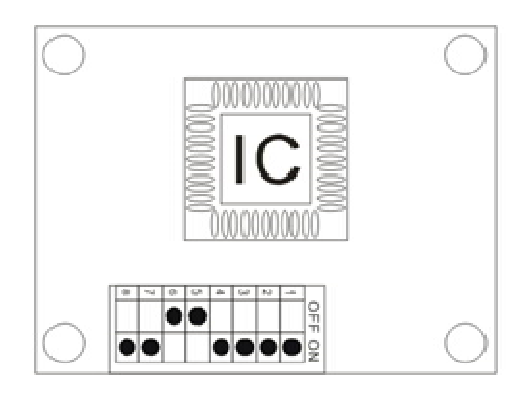

7.1-Cooperación con DONGYANG

La forma de conectar con auto refractómetro de DONGYANG con el REFRACTOR DIGITAL y PROYECTOR de TABLA.TSRD-500

1. El MENÚ de DONGYANG AUTO REFRACTOMETRO debe ser de la siguiente manera:

| .25            | 00         | Ξ   | ŵ RÌ                   |
|----------------|------------|-----|------------------------|
|                |            | Т   |                        |
| IOL<br>REF ( 0 | ) <b>-</b> |     | ⊢ <sub>[KRT</sub> ( 0) |
|                |            | т   |                        |
|                | R/ł        | < M |                        |

| RS232C                                      |      |  |  |  |
|---------------------------------------------|------|--|--|--|
| BAUDRATE<br>CHARACTER<br>PARITY<br>STOP BIT | 9600 |  |  |  |
| PROTOCOL                                    | ON_  |  |  |  |
|                                             |      |  |  |  |

2-Los 8 pines del tablero IC deben ajustarse de la siguiente forma

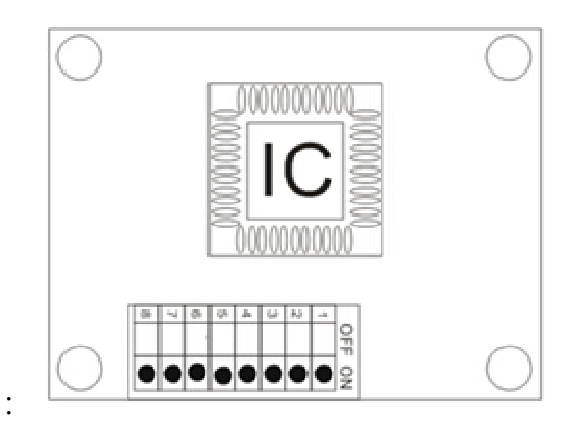

3-Cómo conectar el conector entre 5PIN y 9 PIN.

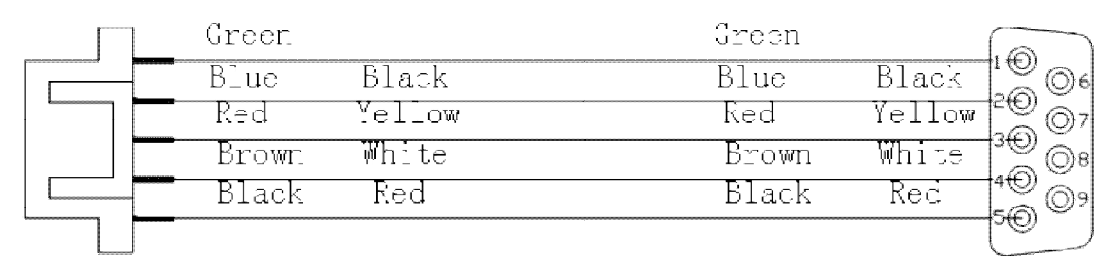

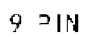

La forma de conectar con auto refractómetro de HUVITZ con el REFRACTOR DIGITAL y PROYECTOR de TABLA. TSRD-500.

1-El MENÚ de Huvitz AUTO REFRACTOMETRO debe ser de la siguiente manera:

| VD :            | 0.0           | 12        | 13.5         | 15.0 |
|-----------------|---------------|-----------|--------------|------|
| CYL : <u>(</u>  | <u>-)</u> (+) | Mix       |              |      |
| A-PRT           | OFF <u>ON</u> |           |              |      |
| D-SET <u>0.</u> | 00            |           |              |      |
| BPS:            | 9600          | 57600     | 115200       |      |
| RS232           | OFF           | PC-0LD    | PC-V2        | NKKE |
| FOCUS:          | OFF           | <u>ON</u> |              |      |
| mm/D:           | mm            | D         | AVE          |      |
| INC-R:          | 0.05          | 0.12      | <u>0. 25</u> |      |
| INDEX:          | 1. 3375       | 1.332     | 1.336        |      |

REF.

2 .Los 8 pines del tablero IC deben ajustarse de la siguiente forma

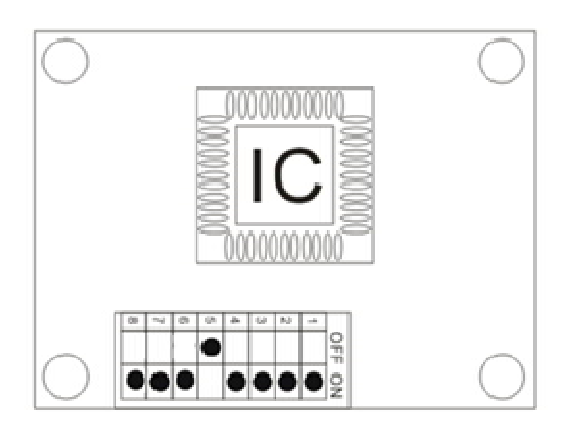

3 Cómo conectar el conector entre 5PIN y 9 PIN.

# REFRACTOR DIGITALAUTOREFRACTOMETRO (SCIENCETERATSRD-500)(Huvitz)

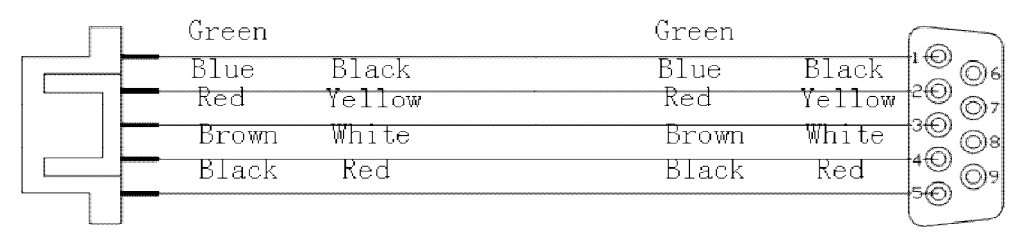

9 PIN

7.3 Cooperación con CHAROPS CRK-7000

La forma de conectar con auto refractómetro de CHAROPS CRK-7000 con el REFRACTOR DIGITAL y PROYECTOR de TABLA. TSRD-500.

1-El MENÚ de AUTO REFRACTOMETRO debe ser de la siguiente manera:

|                             | REF                                                                                            |                                                     |                                                                |                                            |      |
|-----------------------------|------------------------------------------------------------------------------------------------|-----------------------------------------------------|----------------------------------------------------------------|--------------------------------------------|------|
|                             | VD :                                                                                           | 0.0                                                 | 12                                                             | 13.5                                       | 15.0 |
|                             | CYL : (—)                                                                                      | (+)                                                 | Mix                                                            |                                            |      |
|                             | INC-R                                                                                          | 0.12                                                | 0.25                                                           |                                            |      |
|                             | D-SET 0.0                                                                                      | 00                                                  |                                                                |                                            |      |
|                             | PATIENT NU                                                                                     | MBER                                                |                                                                |                                            |      |
|                             | COUNT                                                                                          | OFF <b>ON</b>                                       | ſ                                                              |                                            |      |
|                             | NO.                                                                                            | 00002                                               |                                                                |                                            |      |
|                             | AUTO START                                                                                     |                                                     |                                                                |                                            |      |
|                             | MOOD:                                                                                          | OFF                                                 | ON                                                             |                                            |      |
|                             |                                                                                                |                                                     |                                                                |                                            |      |
|                             | TYPE:                                                                                          | ON (3)                                              | ON(5)                                                          | ON(A)                                      |      |
|                             | TYPE:<br>FOGG:                                                                                 | ON (3)<br>ALWAYS                                    | ON(5)<br>1Time                                                 | ON(A)                                      |      |
|                             | TYPE:<br>FOGG:<br>COMMUNITCA                                                                   | ON (3)<br>ALWAYS<br>ATION                           | ON(5)<br>1Time                                                 | ON(A)                                      |      |
| BP                          | TYPE:<br>FOGG:<br>COMMUNITCA<br>S:                                                             | ON (3)<br>ALWAYS<br>ATION<br>9600                   | ON(5)<br>1Time<br>57600                                        | ON(A)<br>115200                            |      |
| BP<br>RS                    | TYPE:<br>FOGG:<br>COMMUNITCA<br>S:<br>232:                                                     | ON (3) ALWAYS ATION 9600 OFF                        | ON(5)<br>1Time<br>57600<br>PC(old)                             | ON(A)<br>115200<br>PC(new)                 |      |
| BP<br>RS<br>PR              | TYPE:<br>FOGG:<br>COMMUNITCA<br>S:<br>232:<br>21NT                                             | ON (3) ALWAYS ATION 9600 OFF                        | ON(5)<br>1Time<br>57600<br>PC(old)                             | ON(A)<br>115200<br>PC(new)                 |      |
| BP<br>RS<br><b>PR</b><br>A- | TYPE:<br>FOGG:<br>COMMUNITCA<br>S:<br>232:<br>232:<br>PRT:                                     | ON (3) ALWAYS ATION 9600 OFF                        | ON (5)<br>1Time<br>57600<br>PC (old)<br>ON                     | ON(A)<br>115200<br>PC(new)                 |      |
| BP<br>RS<br>PR<br>A-        | TYPE:<br>FOGG:<br>COMMUNITCA<br>S:<br>232:<br>232:<br>2INT<br>PRT:<br>EYE:                     | ON (3)<br>ALWAYS<br>ATION<br>9600<br>OFF            | ON (5)<br>1Time<br>57600<br>PC (old)<br>ON<br>ON               | ON(A)<br>115200<br>PC(new)                 |      |
| BP<br>RS<br>PR<br>A-        | TYPE:<br>FOGG:<br>COMMUNITCA<br>S:<br>232:<br>232:<br>2INT<br>PRT:<br>EYE:<br>R-PRT:           | ON (3) ALWAYS ATION 9600 OFF OFF Std                | ON (5)<br>1Time<br>57600<br>PC (old)<br>ON<br>ON<br>Avg        | ON (A)<br>115200<br>PC (new)<br>0FF        |      |
| BP<br>RS<br><b>PR</b><br>A- | TYPE:<br>FOGG:<br>COMMUNITCA<br>S:<br>232:<br>232:<br>21NT<br>PRT:<br>EYE:<br>R-PRT:<br>K-PRT: | ON (3)<br>ALWAYS<br>OFF<br>OFF<br>OFF<br>Std<br>Std | ON (5)<br>1Time<br>57600<br>PC (old)<br>ON<br>ON<br>Avg<br>Avg | ON (A)<br>115200<br>PC (new)<br>0FF<br>0FF |      |

END: SAVE & EXIT (END:Guardar y salir)

2 .Los 8 pines del tablero IC deben ajustarse de la siguiente forma

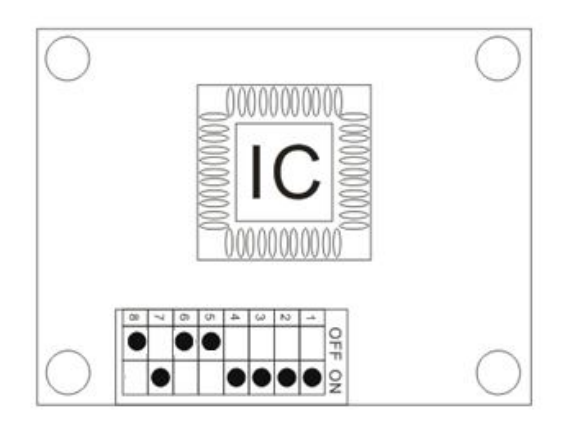

3 Cómo conectar el conector entre 5PIN y 9 PIN.

| REFRACTOR DIGITALAUT | OREFRACTOMETRO |
|----------------------|----------------|
| (SCIENCETERATSRD-500 | )              |

(CHAROPS CRK-7000)

| Green       |       | Green       |          |         |
|-------------|-------|-------------|----------|---------|
| Blue<br>Red | Black | Blue<br>Red | Black 10 | )<br>06 |
| Brown       | White | Brown       | White 30 | 07      |
| Black       | Red   | Black       | Red 40   | %<br>@9 |
|             |       |             | C        |         |

9 PIN

7.4Cooperación conGRANDSEIKO2100

La forma de conectar con auto refractómetro de GRAND SEIKO 2100con el REFRACTOR DIGITAL y PROYECTOR de TABLA. TSRD-500.

1-El MENÚ de AUTO REFRACTOMETRO debe ser de la siguiente manera:

| STEP <u>0.25</u>     | 0.12                        |        | 0.01     |      |    |
|----------------------|-----------------------------|--------|----------|------|----|
| VD (mm)              | 10 <b>12</b> 13.5           | 5      | 15.0     |      |    |
| CYL                  | <u>( — )</u> ( + ) <u>+</u> | È      |          |      |    |
| START                | MAN. N                      | MAN. E | AUTO (5) |      |    |
| FOCUS                | PRECISION                   | NORMAL |          |      |    |
| REF                  | NORMALQUICK                 | (3)    |          |      |    |
| PRINT FORM           | ALL                         | ECOND  | OFF      |      |    |
| DATA SCREEN          | ON                          | OFF    |          |      |    |
| W-D(cm)              | OFF                         | 30     | 35       | 40   | 45 |
| TAGGET               | LIGHT                       | BRIGHT | NORMAL   | DARK |    |
| SAVE(min) <u>OFF</u> | 3                           |        | 5        | 10   |    |
| PD CENTER            | ON                          | OFF    |          |      |    |
| BUUZER               | HIGH                        | LOW    | OFF      |      |    |
| OPTION               | MESSAGE NO.                 | RS232C |          |      |    |
| BAUDRATE             | 9600                        |        |          |      |    |
| CHARACTER            | 8                           |        |          |      |    |
| PARITY               | NONE                        |        |          |      |    |
| STOP BIT             | 1                           |        |          |      |    |

2-Los 8 pines del tablero IC deben ajustarse de la siguiente forma

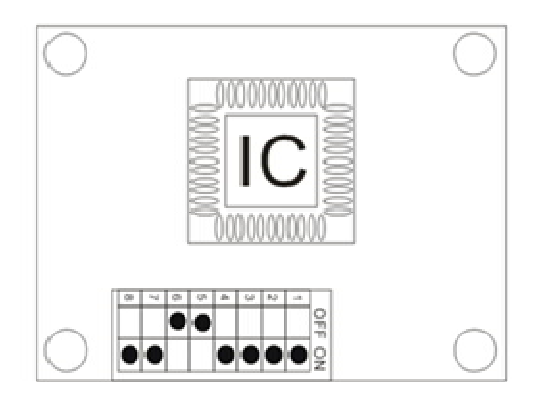

3- Cómo conectar el conector entre 5PIN y 25 PIN.

REFRACTOR DIGITALAUTOREFRACTOMETRO

(SCIENCETERATSRD-500)

(GRANDSEIKO2100)

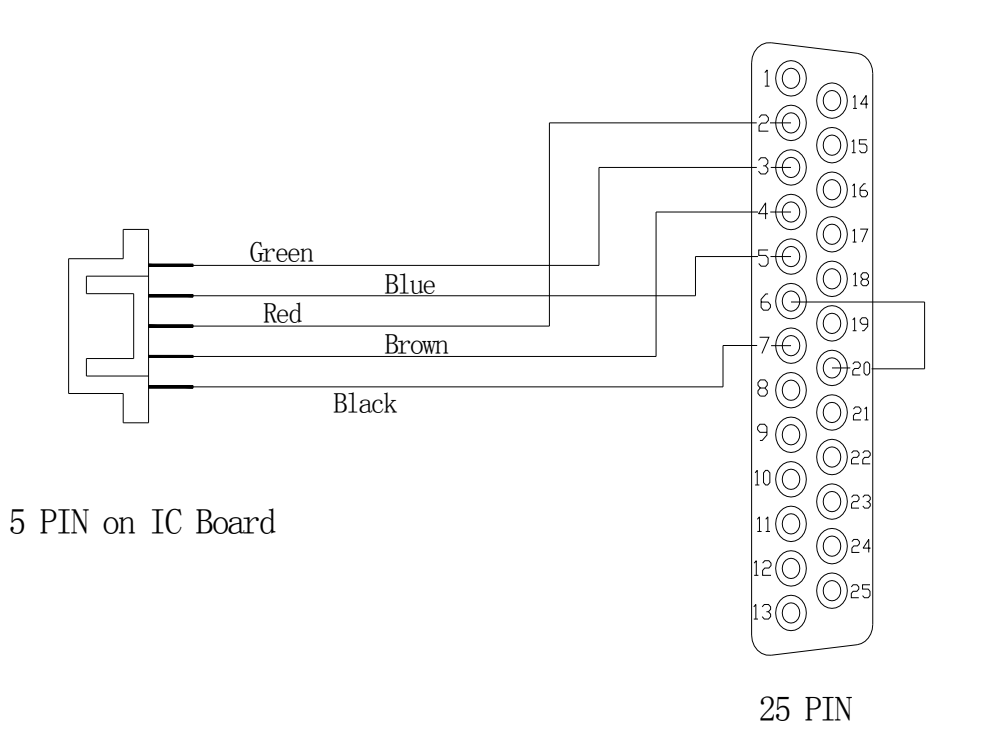

7.5Cooperación conGRANDSEIKOGRK-1

La forma de conectar con auto refractómetro de GRAND SEIKO GRK-1 con el REFRACTOR DIGITAL y PROYECTOR de TABLA. TSRD-500.

1-El MENÚ de AUTO REFRACTOMETRO debe ser de la siguiente manera:

| STEP <u>0.25</u>     | 0.12                 | (      | 0.01 |      |      |    |
|----------------------|----------------------|--------|------|------|------|----|
| VD (mm)              | 10 <b>12</b> 13.5    | ō      | 15.0 |      |      |    |
| CYL                  | <u>( – )</u> ( + ) : | ±      |      |      |      |    |
| START                | MAN. N               | MAN. E | AUT  | )(5) |      |    |
| FOCUS                | PRECISION            | NORMAL |      |      |      |    |
| REF                  | NORMAL QUICE         | X(3)   |      |      |      |    |
| PRINT FORM           | ALL                  | ECOND  | OFI  | 7    |      |    |
| DATA SCREEN          | ON                   | OFF    |      |      |      |    |
| W-D(cm)              | OFF                  | 30     | 35   |      | 40   | 45 |
| TAGGET               | LIGHT                | BRIGHT | NORM | IAL  | DARK |    |
| SAVE(min) <u>OFF</u> | 3                    |        | 5    | 10   |      |    |
| PD CENTER            | ON                   | OFF    |      |      |      |    |
| BUUZER               | HIGH                 | LOW    | OFF  |      |      |    |
| OPTION               | MESSAGE NO.          | RS232C |      |      |      |    |
| BAUDRATE             | 9600                 |        |      |      |      |    |
| CHARACTER            | 8                    |        |      |      |      |    |
| PARITY               | NONE                 |        |      |      |      |    |
| STOP BIT             | 1                    |        |      |      |      |    |

2-Los 8 pines del tablero IC deben ajustarse de la siguiente forma

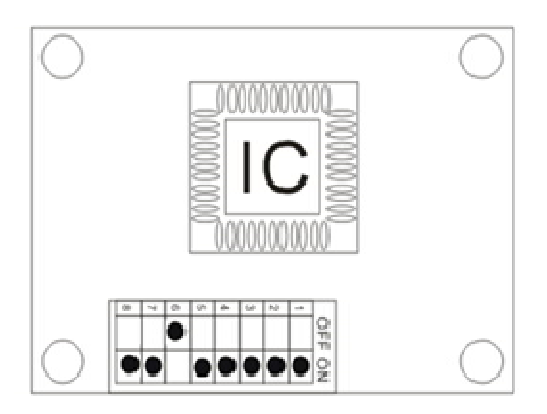

3-Cómo conectar el conector entre 5PIN y 25 PIN.

## REFRACTOR DIGITALAUTOREFRACTOMETRO

(SCIENCETERATSRD-500)

(GRANDSEIKOGRK-1)

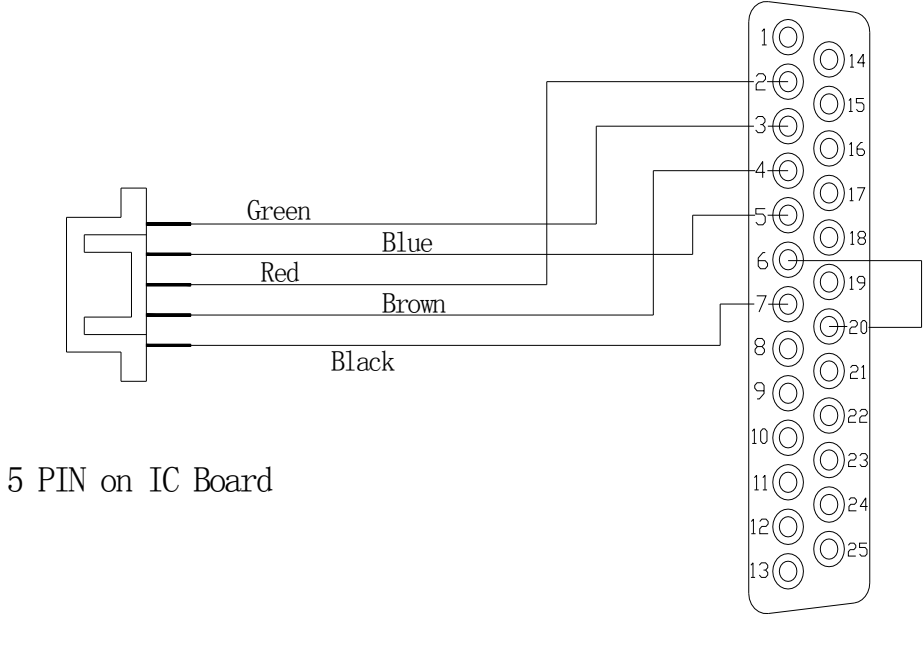

25 PIN

## 7.6 Cooperación con GRAND SEIKO 3100K

La forma de conectar con auto refractómetro de GRAND SEIKO 3100K con el REFRACTOR DIGITAL y PROYECTOR de TABLA. TSRD-500.

1-El MENÚ de AUTO REFRACTOMETRO debe ser de la siguiente manera:

| STEP <u>0.25</u>     | 0.12                    |          | 0.01 |      |      |    |
|----------------------|-------------------------|----------|------|------|------|----|
| VD (mm)              | 10 <b>12</b> 13.5       | 5        | 15.0 |      |      |    |
| CYL                  | <u>(—)</u> (+) <u>-</u> | <u>F</u> |      |      |      |    |
| START                | MAN. N                  | MAN. E   | AUT  | 0(5) |      |    |
| FOCUS                | PRECISION               | NORMAL   |      |      |      |    |
| REF                  | NORMAL QUICK            | X(3)     |      |      |      |    |
| PRINT FORM           | ALL                     | ECOND    | OF   | F    |      |    |
| DATA SCREEN          | ON                      | OFF      |      |      |      |    |
| W-D(cm)              | OFF                     | 30       | 35   |      | 40   | 45 |
| TAGGET               | LIGHT                   | BRIGHT   | NOR  | MAL  | DARK |    |
|                      |                         |          |      |      |      |    |
| SAVE(min) <u>OFF</u> | <u> </u>                |          | 5    | 10   | )    |    |
| PD CENTER            | ON                      | OFF      |      |      |      |    |
| BUUZER               | HIGH                    | LOW      | OFF  |      |      |    |
| OPTION               | MESSAGE NO.             | RS232C   |      |      |      |    |
|                      | BAUDRATE                | 9600     |      |      |      |    |
|                      | CHARACTER               | 8        |      |      |      |    |
|                      | PARITY                  | NONE     |      |      |      |    |
| S                    | STOP BIT                | L        |      |      |      |    |

2-Los 8 pines del tablero IC deben ajustarse de la siguiente forma

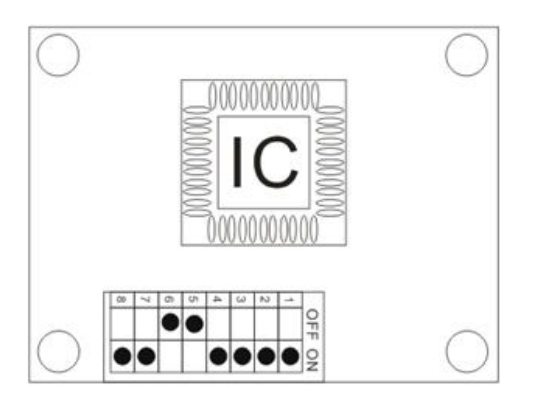

3-Cómo conectar el conector entre 5PIN y 25 PIN.

## REFRACTOR DIGITALAUTOREFRACTOMETRO

(SCIENCETERA-TSRD-500)

(GRANDSEIKO3100K)

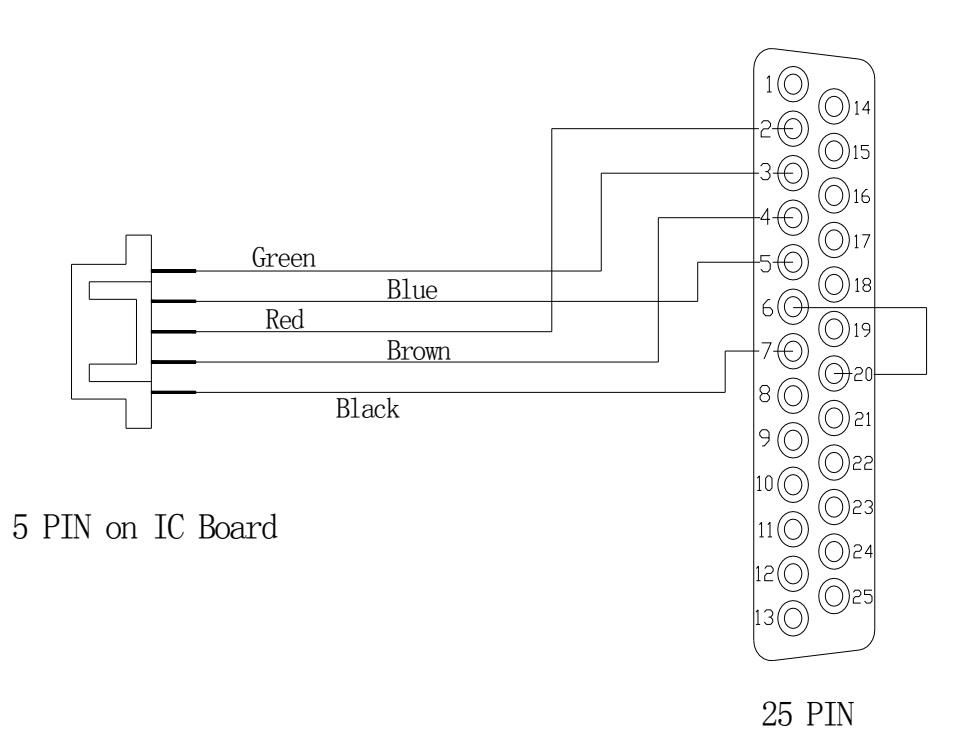

## 7.7Cooperación conSHIN-NIPPON-9001K

La forma de conectar con auto refractómetro de SHIN-NIPPON-9001K con el REFRACTOR DIGITAL y PROYECTOR de TABLA. TSRD-500.

1-El MENÚ de SHIN-NIPPON-9001K AUTO REFRACTOMETRO debe ser de la siguiente manera:

| STEP <u>0.25</u>    | 0.1                | 2               | 0.01    |      |    |
|---------------------|--------------------|-----------------|---------|------|----|
| VD (mm)             | 10 <b>12</b> 13    | . 5             | 15.0    |      |    |
| CYL                 | <u>( – )</u> ( + ) | ) ±             |         |      |    |
| START               | MAN. N             | MAN. E          | AUTO(5) |      |    |
| FOCUS               | PRECISION          | NORMAL          |         |      |    |
| REF                 | NORMAL QUI         | CK (3)          |         |      |    |
| PRINT FORM          | ALL                | ECOND           | OFF     |      |    |
| DATA SCREEN         | ON                 | OFF             |         |      |    |
| W-D(cm)             | OFF                | 30              | 35      | 40   | 45 |
| TAGGET              | LIGHT              | BRIGHT          | NORMAL  | DARK |    |
|                     |                    |                 |         |      |    |
| SAVE(min) <u>OF</u> | F3                 | 1               | 5       | 10   |    |
| PD CENTER           | ON                 | OFF             |         |      |    |
| BUUZER              | HIGH               | LOW             | OFF     |      |    |
| OPTION              | MESSAGE NO         | . <u>RS232C</u> |         |      |    |
|                     | BAUDRATE           | 9600            |         |      |    |
|                     | CHARACTER          | 8               |         |      |    |
|                     | PARITY             | NONE            |         |      |    |
|                     | STOP BIT           | 1               |         |      |    |

2-Los 8 pines del tablero IC deben ajustarse de la siguiente forma

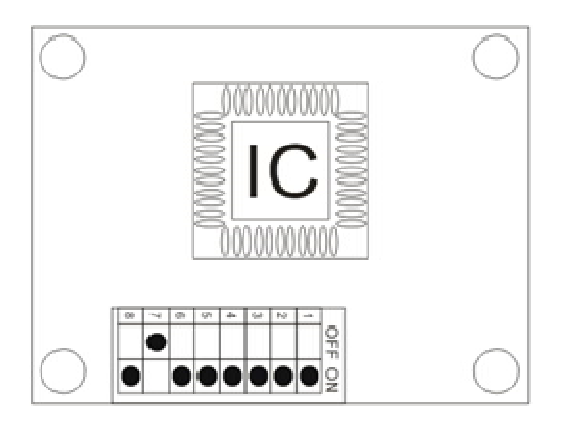

3- Cómo conectar el conector entre 5PIN y 25 PIN.

#### REFRACTOR DIGITAL

#### AUTO REFRACTOMETRO

## (SCIENCETERA AV-1P)

(SHIN-NIPPON-9001K)

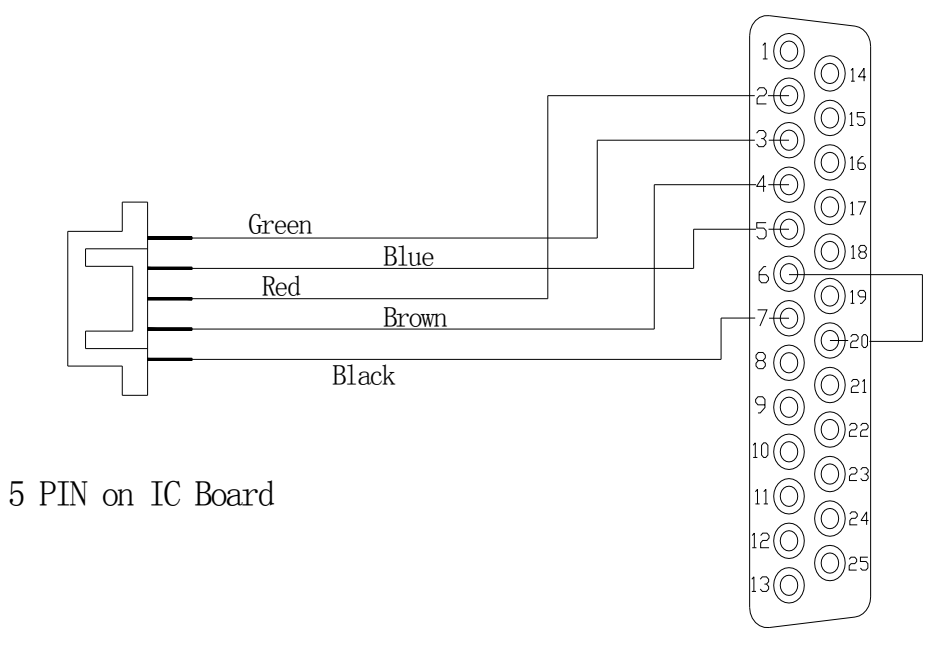

25 PIN

7.8 Cooperación con NIDEK AR-610

La forma de conectar con auto refractómetro de NIDEK AR-610con el REFRACTOR DIGITAL y PROYECTOR de TABLA. TSRD-500.

1-El MENÚ de NIDEK AR-610AUTO REFRACTOMETRO debe ser de la siguiente manera:

| No | Parameter    | Setting option            |
|----|--------------|---------------------------|
|    | name         |                           |
| 41 | 1/F Mode     | NIDEK/ <u>NCP10</u>       |
| 42 | 1/F Format   | All/ <u>Short</u>         |
| 43 | Baud-Rate    | <u>9600/</u> 4800/2400/12 |
|    |              | 00                        |
| 44 | Bit Length   | 7/ <u>8</u>               |
| 45 | CR Code      | YES/ <u>NO</u>            |
| 46 | IN Port Sel. | <u>LM</u> / Barcode       |
| 47 | LM Data      | YES/ <u>NO</u>            |
|    | Prt          |                           |
| 48 |              |                           |
| 49 |              |                           |
| 50 |              |                           |

| No | Parameter<br>name | Setting option                                                |
|----|-------------------|---------------------------------------------------------------|
| 1  | Step              | 0.01D/0.12D/ <u>0.25D</u>                                     |
| 2  | VertexD.          | 0mm/10.5mm/ <u>12m</u><br><u>m</u><br>13.75mm/15mm/16.5m<br>m |
| 3  | Axis Step         | <u>1°</u> /5°                                                 |
| 4  | Meas.Mode         | <u>Con</u> ./Nor.                                             |
| 5  | Al Mode           | YES/NO                                                        |
| 6  | CYL               | -0.25                                                         |
| 7  |                   |                                                               |
| 8  |                   |                                                               |
| 9  |                   |                                                               |
| 10 |                   |                                                               |

2-Los 8 pines del tablero IC deben ajustarse de la siguiente forma

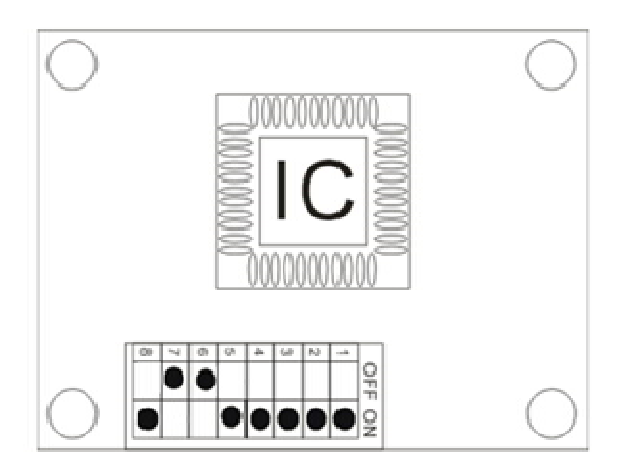

3- Cómo conectar el conector entre 5PIN y 8 PIN.

REFRACTOR DIGITAL

AUTO REFRACTOMETRO

(SCIENCETERA TSRD-500)

(NIDEK AR-610)

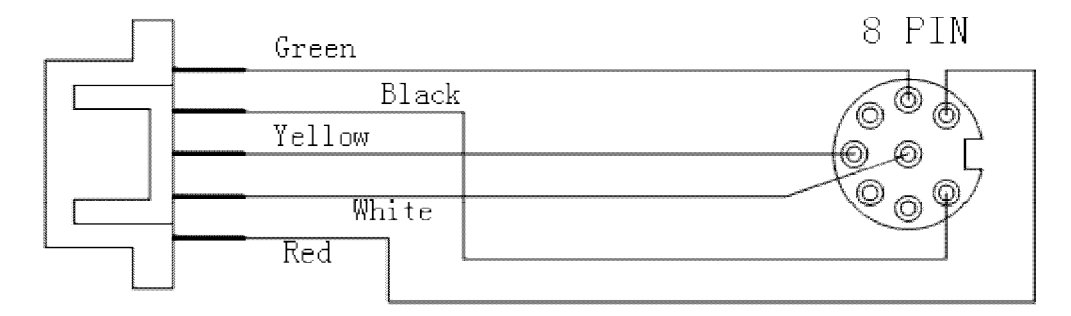

5 PIN on IC Board

7.8 Cooperación con NIDEK AR-310ª

La forma de conectar con auto refractómetro de NIDEK AR-310A con el REFRACTOR DIGITAL y PROYECTOR de TABLA. TSRD-500.

1.-El MENÚ de NIDEK AR-310A AUTO REFRACTOMETRO debe ser de la siguiente manera:

| STEP        | 0. 01D0. 12D <u>0. 25</u> | <u>D</u> |        |         |         |
|-------------|---------------------------|----------|--------|---------|---------|
| VERTEXD     | 0.00mm 10.50mm            | 12.00mm  | 13.75m | 15.00mm | 16.50mm |
| AXIS STEP   | <u>1°</u>                 | 5°       |        |         |         |
| PRINT       | MANUAL                    | AUTO     | HIGH   |         |         |
| I/F Mode    | NIDEK                     | NCP10    |        |         |         |
| I/F Format  | ALL                       | SHORT    |        |         |         |
| BAUD-RATE   | 1200                      | 2400     | 4800   | 960     | 0       |
| BIT LENGTH  | 7                         | 8        |        |         |         |
| CR CODE     | YES                       | NO       |        |         |         |
| LM DATA PRI | INT YES NO                |          |        |         |         |

2-Los 8 pines del tablero IC deben ajustarse de la siguiente forma

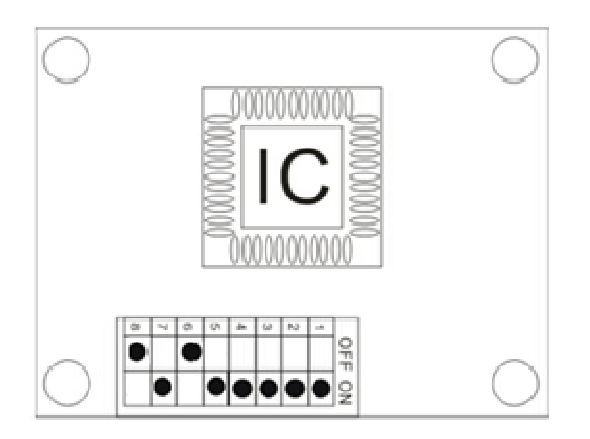

3- Cómo conectar el conector entre 5PIN y 8 PIN.

REFRACTOR DIGITAL

AUTO REFRACTOMETRO

(SCIENCETERA TSRD-500)

(NIDEK AR-310A)

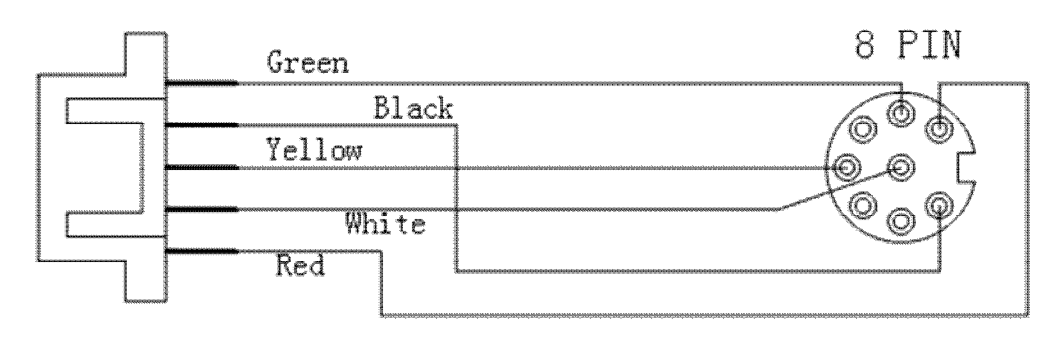

5 PIN on IC Board

## 7.10 Cooperación con CANON I-F10

La forma de conectar con auto refractómetro de CANON I-F10con el REFRACTOR DIGITAL y PROYECTOR de TABLA. TSRD-500.

1.-El MENÚ de CANON I-F10AUTO REFRACTOMETRO debe ser de la siguiente manera:

| - SET MODE-          |                       | - SET MODE-                |
|----------------------|-----------------------|----------------------------|
| VD:                  | 12.0 13.5             | PRINT: ONOFF               |
| SPH:                 | 0.01 0.12 <b>0.25</b> | [FMT]: <b>STD</b> MEM AUTO |
| CYL:                 | 0.01 0.12 <b>0.25</b> | [MSG]: <b>ON</b> OFF       |
| CYL:                 | + -/+                 | [EYE]: ON OFF              |
| COUNT:               | ON OFF                | [ECO]: ON OFF              |
| AUTO MEASURE:        | ON OFF                | TRANS: <b>ON</b> OFF       |
| R-L MEASURE:         | ON OFF                | [FMT]: <b>2</b>            |
| PRINT: <b>ON</b> OFF |                       | [BAU]: 9600. 8N1           |
| <br>END PAGE- PAGE+  |                       | CHARACTER: JIS LATIN-1     |
|                      |                       |                            |

2-Los 8 pines del tablero IC deben ajustarse de la siguiente forma

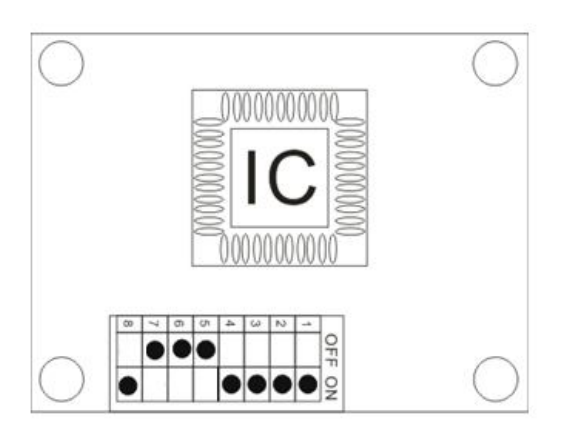

3- Cómo conectar el conector entre 5PIN y 25 PIN.

REFRACTOR DIGITAL

AUTO REFRACTOMETRO

(SCIENCETERA TSRD-500)

(CANON I-F10)

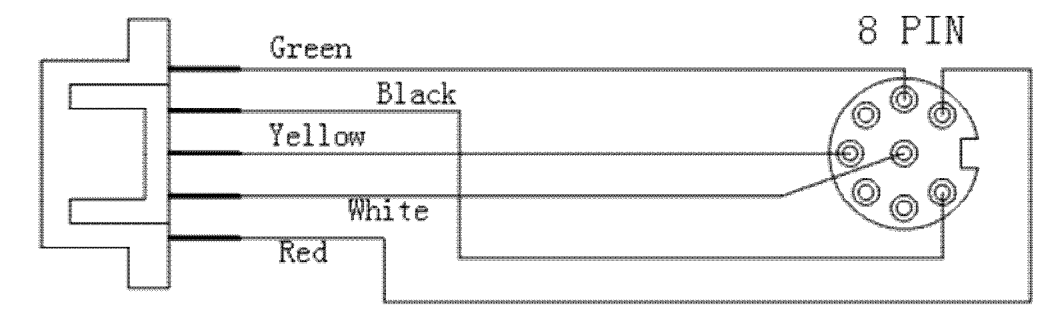

5 PIN on IC Board

7.11 Cooperación con AXIS TSRK-1000

1.-El MENÚ de AXIS TSRK-1000AUTO REFRACTOMETRO debe ser de la siguiente manera:

| MODE                                | AUTO     | IOC   | ILUM | SIZE       | DISP       |
|-------------------------------------|----------|-------|------|------------|------------|
| ESC                                 | SHF      | CLR   |      |            | <b>↓</b>   |
|                                     |          |       | :    | SETUP MODE | PAGE : 1/4 |
| COUNT : <u>OI</u>                   | N        | OFF   |      |            |            |
| [NO.] :                             | 0005     |       |      |            |            |
| D-ORDER :                           | YMD      | MDY   | DMY  |            |            |
| DATE :                              |          |       |      |            |            |
| BEEP : ON                           |          | OFF   |      |            |            |
| REF-P: <u>STI</u>                   | <u>כ</u> | AVE   | OFF  |            |            |
| KER-P : <u>STI</u>                  | <u>כ</u> | AVE C | )FF  |            |            |
| EYE : ON OFF                        |          |       |      |            |            |
| P-ORDER : <u>REF/KER</u> RIGHT/LEFT |          |       |      |            |            |
| F-AUTO : OFF <u>ON</u>              |          |       |      |            |            |
| C-AUTO : 3                          |          |       |      |            |            |
| P-SAVE :                            | 5 MIN    |       |      | Ļ          |            |

NEXT PAGE2/4

- VD: 0.0 <u>12.0</u> 13.5 15.0
- CYL : [-] [+] MIX
- STEP REF : 0.1250.250
- STEP KER : 0.1250.250
- mm/D:<u>mm</u> D AVG

AUTO FOCUS :30

- RS 232C: PRINT&RS232C RS232C
- INDEX: <u>1.3375</u> 1.3320 1.3360

PRINT: <u>9600</u>

- TYPE: TERA-A TERA-B NK URK TRK
- 1. :REF..... ONLY POWER ON
- 2. :KER
- 3. K/R
- 4. CCBC

↓

SAVE

2-Si desea conectarse con el PROYECTOR GRÁFICO, conectar ocho códigosdeltablero ICBOARDdelPROYECTORGRÁFICOla siguiente manera:

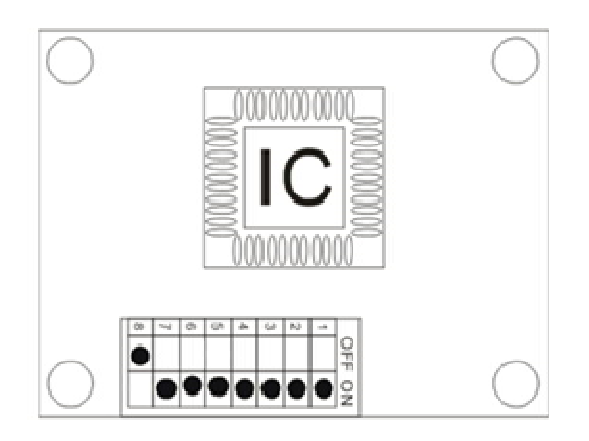

3- Cómo conectar el conector entre 5PIN y 9 PIN.

REFRACTOR DIGITAL

#### AUTO REFRACTOMETRO

(SCIENCETERA TSRD-500)

(AXIS TSRK-1000)

| Green |        | Green       |             |
|-------|--------|-------------|-------------|
| Red   | Yellow | Red Yellow  | r],⊗©₀      |
| Blue  | Black  | Blue Black  | <u>_</u> ©7 |
| Brown | White  | Brown White | @*          |
| Black | Red    | Black Red   | @°          |
|       |        |             | ر שך        |

9 PIN

7. 12 Cooperación con Pichina PRK-9000

La forma de conectar con auto refractómetro de Pichina PRK-9000con el REFRACTOR DIGITAL y PROYECTOR de TABLA. TSRD-500.

1.-El MENÚ de HUVITZ AUTO REFRACTOMETRO debe ser de la siguiente manera:

2-Los 8 pines del tablero IC deben ajustarse de la siguiente forma

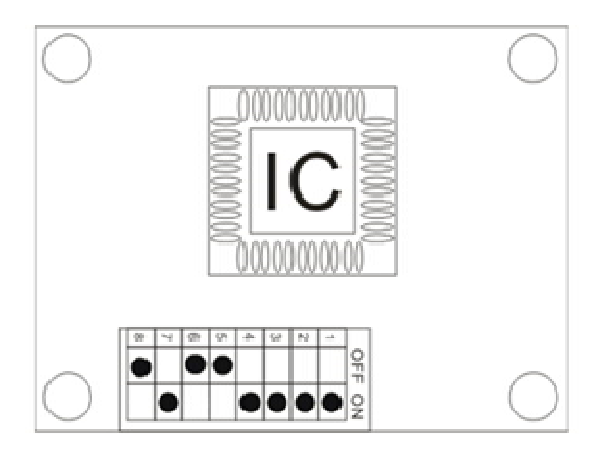

#### 7.13 Co-operation with CHINA-AT3000

La forma de conectar con auto refractómetro de CHINA-AT3000con el REFRACTOR DIGITAL y PROYECTOR de TABLA. TSRD-500.

1.-El MENÚ de HUVITZ AUTO REFRACTOMETRO debe ser de la siguiente manera

| VD : 0.0          | 12    | 13.5 |
|-------------------|-------|------|
| SPH : 0.0         | 0.12  | 0.25 |
| CYL :             | 0.12  | 0.25 |
| CYL : (-) (+)     | (+/-) |      |
| PRINT : <u>ON</u> | OFF   |      |
| RS232C :          |       |      |
| BAUDRATE : 9      | 600   |      |
| CHARACTER :       | 8     |      |
| PARITY :          | NONE  |      |
| STOP BIT :        | 1     |      |

2- Los 8 pines del tablero IC deben ajustarse de la siguiente forma

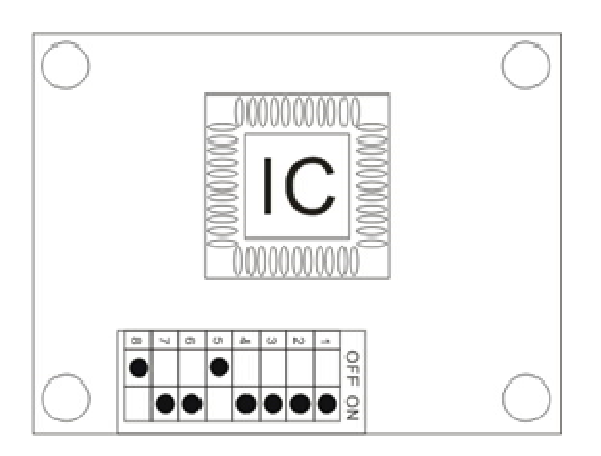
3- Cómo conectar el conector entre 5PIN y 9 PIN.

REFRACTOR DIGITAL

## AUTO REFRACTOMETRO

(SCIENCETERA TSRD-500)

(AT-3000)

| Green |        | Green |        | (A)       |
|-------|--------|-------|--------|-----------|
| Red   | Yellow | Red   | Yellow | ¦©©₀      |
| Blue  | Black  | Blue  | Black  | 507<br>07 |
| Brown | White  | Brown | White  | 0:        |
| Black | Red    | Black | Red    | [***<br>@ |
|       |        |       |        |           |

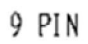